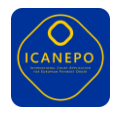

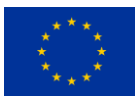

# **ICANEPO**

Grant Agreement number: 101087150 — ICANEPO Call: JUST-2022-EJUSTICE

# D3.1 – Training Material

| Deliverable Id:                                         | D3.1              |
|---------------------------------------------------------|-------------------|
| Deliverable Name:                                       | Training Material |
| Status:                                                 | Final             |
| Dissemination Level:                                    | SEN - Sensitive   |
| Submission Date:                                        | 03/2025           |
| Work Package:                                           | WP3               |
| Organisation name of lead partner for this deliverable: | GR AUTH           |
| Author(s):                                              | Ioannis Pagkalos  |
| Partner(s) contributing:                                | GR AUTH<br>AT BMJ |

The content of this document represents the views of the author only and is his/her sole responsibility. The European Commission does not accept any responsibility for use that may be made of the information it contains.

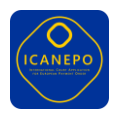

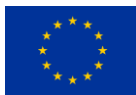

# Abstract

The ICANEPO project aims to develop an application for the management of court cases of the European Payment Order by judicial authorities. Throughout the development of the application, the project has created supporting training material, targeted towards both the users and the future maintainers and developers of this application.

This document describes the training resources available (software, manuals etc) as well as a brief training concept that could utilise them in the future.

# Table of contents

| 1. | Traiı  | ning R | Resources                                           |
|----|--------|--------|-----------------------------------------------------|
|    | 1.1.   | ICAN   | NEPO User Manual                                    |
|    | 1.2.   | ICAN   | NEPO module for the e-CODEX Auto-responder          |
|    | 1.2.2  | 1.     | The e-CODEX Auto-responder4                         |
|    | 1.2.2  | 2.     | ICANEPO module5                                     |
|    | 1.2.3  | 3.     | Sample Content5                                     |
|    | 1.2.4  | 4.     | Testing environment6                                |
| 2. | Traii  | ning C | Concept7                                            |
|    | 2.1.   | Scop   | pe of Training7                                     |
|    | 2.2.   | Traiı  | n-the-trainer8                                      |
| A  | NNEX A | : ICAN | NEPO User Manual                                    |
|    | User 1 | : Disp | lay list of tasks & Show/Edit Task12                |
|    | User 1 | : Assi | gn task (to another person/organizational entity)13 |
|    | User 2 | : Disp | lay list of tasks & "Create New Case"15             |
|    | User 2 | : View | v/Edit New Case19                                   |
|    | User 2 | : Crea | te new task (Forward case to User 3)21              |
|    | User 3 | : Disp | lay list of tasks & go to case23                    |
|    | User 3 | : Ope  | n case / Display case23                             |
|    | User 3 | : Ope  | n Form A / Display Form A25                         |
|    | User 3 | : Crea | te internal note (Issue court fees)27               |
|    | User 3 | : Crea | te new task (Issue court fees)29                    |
|    | User 3 | : Crea | te internal note (Draft Form E)31                   |
|    | User 3 | : Crea | te new task (Draft Form E)                          |
|    | User 2 | : Disp | lay list of tasks & go to case                      |

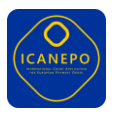

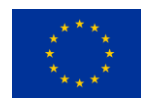

|    | User 2: Create Form E                           | . 35 |
|----|-------------------------------------------------|------|
|    | User 2: Create new task (User 3 to sign Form E) | . 39 |
|    | User 3: Display list of tasks & go to case      | .41  |
|    | User 3: Open/Display & Sign Form E              | . 42 |
|    | User 3: Create new task (Issue Form E)          | . 43 |
|    | User 2: Display list of tasks & go to case      | . 45 |
|    | User 2: Issue Form E                            | . 46 |
| AN | INEX B: Editable ICANEPO Forms                  | . 49 |
|    | Form A                                          | . 49 |
|    | Form B                                          | .51  |
|    | Form C                                          | . 52 |
|    | Form D                                          | . 53 |
|    | Form E                                          | . 54 |
|    | Form G                                          | . 55 |
|    |                                                 |      |

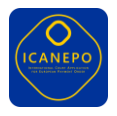

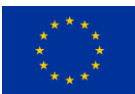

# 1. Training Resources

# 1.1. ICANEPO User Manual

The core element behind the training resources created during the project is the **ICANEPO User Manual**. Rather than following a standard user manual approach, this document has been intentionally structured in a format that presents a "user flow" (or "user story"), similar to the design principles followed during the development of the application.

In this way, the user manual can also serve as training material, as it explains, step-by-step, how to use the ICANEPO application in a standard scenario where the court receives a Form A and replies with relevant forms. As is the case with the ICANEPO core, the manual covers all of the basic aspects of the regulation, i.e. the standard workflow involved in exchanging standardised forms via e-CODEX. Since some aspects of the user flow may differ across member states, the following things should be taken into account:

- The way that this manual is used in training is left up to the implementing authority, since roles may differ (the manual uses an abstract role assignment of User1, User2 etc).
- In the case of national extensions of ICANEPO that handle specific procedures, the manual should be adapted accordingly.

Some screenshots of the ICANEPO User Manual can be found below, while the full version of the manual is also included in this deliverable as ANNEX A: ICANEPO User Manual.

| Evaded by the Evaded to the Evaded to the                                                                                                    | Funded by the European Union.                                                                                                    |
|----------------------------------------------------------------------------------------------------|----------------------------------------------------------------------------------------------------|
|                                                                                                    | 2.5. User 2: Create new task (Forward case to User 3) User 2: The final step for User 2 at this stage is to send the case to the deciding user (User 3). To do so, User 2 needs to create a new task by clicking on the button "Create new task" in the upper right corner of the screen. User 2 etits the task data as required and assigns User 3 in the field "Assignee". By clicking on the button "Create task" in the lower right corner of the task panel the system will create the task with the assigned User 3.                                                                                                    |
|                                                                                                    | Care notifies CARE 2014 41233 Declar Farm Enter Construction Construction<br>Care notifies CARE 2014 4123 Construction<br>Care notifies CARE 2014 4123 Construction Construction Con |
| ICANEPO User Manual                                                                                                    | Parties 10 10 10 10 10 10 10 10 10 10 10 10 10                                                                                                    |
| Downer( Weise: 13<br>Law Ipake (0790)                                                                                                    | Statistical     Notaria     Notaria </td                                                                                                    |
| <b>e</b>                                                                                                    | Funded by the Constraint of the European Union                                                                                                    |
| 2.4. User 2: View/Edit New Case<br>User 2: Fincessary, User 2 can also edit the data, especially the party data, in this view. The party<br>larer stager of the case. For editing an existing party, User 2 clocks on the three "" at the eight side of each party and<br>For editing an existing party, User 2 clocks on the three"" at the eight side of each party and<br>For editing an existing party. User 2 clocks on the three "" at the eight side of each party and                                                                                                    | 2.3. User 2: Display list of tasks & "Create New Case"     User 2 As part of her day route. User 2 checks ther task list User 2 now needs to open the new task and create a new case with the<br>dats, which comes along with the task. After opening the task, User 2 clocks on the button "Create new case" in the upper middle section of<br>the fraction.                                                                                                    |
| State         Name         Name         Name           (Name)         (State)         (State)         (State)           (Name)         (State)         (State)         (State)           (State)         (State)         (State)         (State)           (State)         (State)         (State)         (State)         (State)                                                                                                    | Note: the bulkon "Create new cate" is only available when a task is not yet assigned to a case.                                                                                                    |
| Note:         Image: State (State (State | No.         No.                                                                                                    |
| None         Appendix         Appendix <th< th=""><td></td></th<>                                                                                                    |                                                                                                    |

Figure 1: Screenshots of the ICANEPO Manual (available in the Appendix)

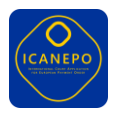

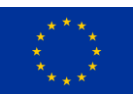

# 1.2. ICANEPO module for the e-CODEX Auto-responder

#### 1.2.1. The e-CODEX Auto-responder

The e-CODEX Auto-responder is a software which was created by project partner AUTH and has been used successfully in similar, e-CODEX-based EU projects and trainings. It was first developed as a companion to the e-CODEX Central Testing Platform (also developed by AUTH and now operated by eu-LISA) to create *testing and training environments where the receiving authority* ("played" by the Auto-responder) not only receives, processes and validates e-CODEX messages, but also *automatically replies* to them using basic business rules. This setup can fully emulate the workflows of a specific e-CODEX use case, such as EPO.

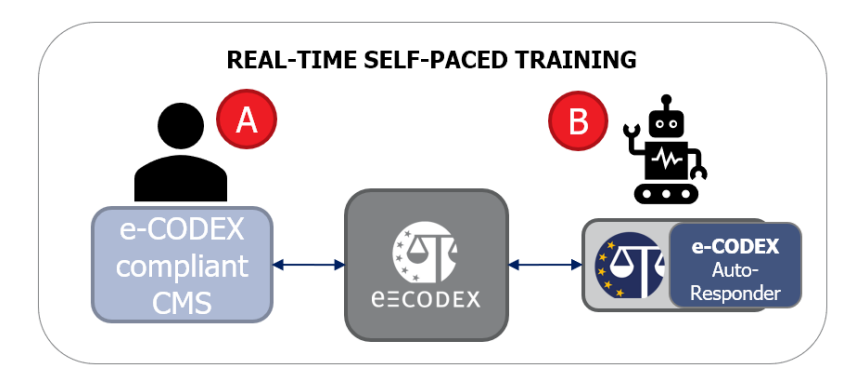

*Figure 2: Visual representation of a possible use-case for the e-CODEX Auto-responder.* 

As can be seen in the figure above, the e-CODEX Auto-responder can, in the proper setup, also be used for real-time self-paced training, where a user sends a message through an e-CODEX compliant Case Management System (e.g. ICANEPO) towards a full e-CODEX infrastructure that automatically replies to the form(s) received. The e-CODEX Auto-responder also features an interface to emulate the reception of forms, as a user can request that a form is sent to them using a simple, password or keycloak-controlled interface (shown in the figure below).

| CODE N   | Auto-responder |       |              |                                                                       |               |        |
|----------|----------------|-------|--------------|-----------------------------------------------------------------------|---------------|--------|
| Username |                |       |              |                                                                       |               |        |
| Password |                | ø     |              |                                                                       |               |        |
|          |                | Auto- | responder    |                                                                       | User: icanepo | LOGOUT |
|          |                |       |              |                                                                       |               |        |
|          |                |       | Select Exer  | cise 🔹                                                                |               |        |
|          |                |       | Use the foll | owing textbox to add descriptive text to your case title if you wish. |               |        |
|          |                |       | Extra Inform | nation (maximum 20 characters)                                        |               |        |
|          |                |       |              |                                                                       |               |        |

Figure 3: The e-CODEX Auto-responder (user view – requesting a message).

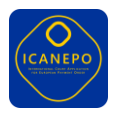

#### 1.2.2. ICANEPO module

During the development of the ICANEPO project, the project partners collaborated on designing, developing and deploying an (ICAN)EPO-specific module for sending and receiving test forms automatically, using the e-CODEX Auto-responder. This module was not only helpful for testing the full e-CODEX workflow of the application but also sets the stage for the subsequent possible use of the module for training purposes.

More specifically, the ICANEPO module includes the following pre-defined, standardised EPO forms that can be received by a court handling EPO cases:

- Form A (Initial)
- Form A (Reply)
- Form C2 (Reply)

An example of using the ICANEPO module of the e-CODEX Auto-responder to request a Form can be seen in the figure below:

| ecodex 🎃 Auto- | responder             | User: icanepo |
|----------------|-----------------------|---------------|
|                | Select Exercise       |               |
|                | Send Form_A (Initial) | ŋ .           |
|                | Send Form_A (Reply)   |               |
|                | Send Form_C2 (Reply)  |               |
|                |                       |               |

*Figure 4:* Requesting an EPO message through the ICANEPO module of the e-CODEX Autoresponder

Additionally, the ICANEPO module includes a set of basic business rules to reply to incoming forms (i.e. forms that can be sent out by the court) based on the content of specific EPO fields (e.g. the name of a claimant or the ID of a case). These can lead to the following actions:

- Reply with Form B
- Reply with Form C
- Reply with Form D
- Reply with Form G

#### 1.2.3. Sample Content

All e-CODEX messages produced by the module were accompanied by their respective e-CODEXcompliant XMLs, based on example forms (samples) that were previously created and maintained by AUTH on the e-CODEX Central Testing Platform. Due to its complexity, PDF generation is not

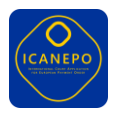

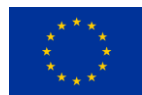

handled by the e-CODEX Auto-responder, but all resulting XMLs include the original information (e.g. case ID, persons/court involved etc.) to create an as-realistic-as-possible environment.

#### 1.2.4. Testing environment

To facilitate exchanging test messages for project purposes, a full e-CODEX test infrastructure was setup in AUTH premises. This setup included:

- 1) A full e-CODEX node (Gateway / Connector) that was connected to the ICANEPO application ("XX" node)
- 2) A full e-CODEX node (Gateway / Connector / Connector-client) that hosted a copy of the e-CODEX Auto-responder with the ICANEPO module installed. ("ZZ" node)

For the duration of testing, both nodes were connected using custom p-Modes, based on the official EPO p-Modes by eu-LISA. This setup created a functional testing environment where real e-CODEX messages were exchanged between the ICANEPO application and the Auto-Responder.

This testing environment will be maintained by AUTH on a shut-down (paused) state after the end of the project and, thus, can be reactivated on demand.

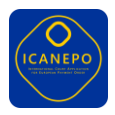

# 2. Training Concept

Based on the above available resources, this section of the document presents a training concept that can utilise them towards training.

# 2.1. Scope of Training

The scope of an ICANEPO training concept is limited to training users on how to use the EPO flows in an environment where ICANEPO is installed (a Court), and not on how the European Payment Order procedure works. The envisioned goal is for users to get hands-on experience with ICANEPO, which includes both business processes, logic, operational and legal aspects, as well as the technical implementation (User interface) and specific use of the ICANEPO environment.

# 2.2. Training Exercises

The following sections present a series of simple training exercises that can be used in the context of ICANEPO. All of these exercises can also be performed by triggering automatic incoming Form A messages from the e-CODEX Auto-Responder (presented in the previous section), as was done during the internal testing of the application.

For the purposes of conformity, these exercises use a simplified version of the <u>OASIS TAML</u> <u>guidelines</u> on how to create test assertions, which follow a similar format to training exercises (in the context of requirement/goal).

#### 2.2.1. Incoming Form management

Target: Interface familiarity – case handlingPrerequisite: A Form A is received by the courtPredicate: The form is assigned to a case and a user that will handle it

In this training exercise, the trainee will learn how to handle an incoming Form A, by assigning a case number to it and then assigning a user to handle it.

# 2.2.2. Reply with Form B & G

Target: Interface familiarity – reply with EPO form Prerequisite: A Form A requires a reply with Form B (step 1) & Form G (step 2) Predicate: EPO Form B and EPO Form B are generated and sent back to the claimant by the court through ICANEPO

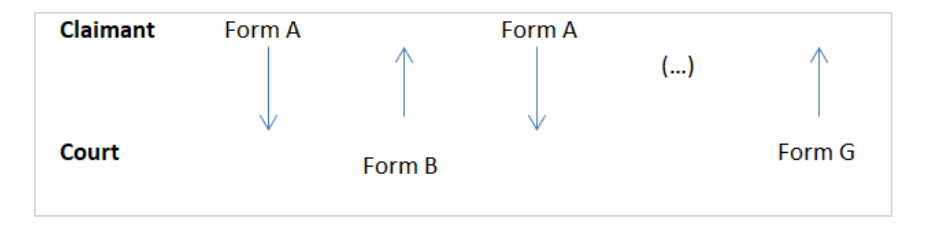

In this two-step test, an incoming Form A receives a Form B reply. The court then awaits for a "corrected" (revised) form A response, after which it can issue Form G.

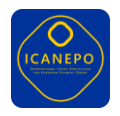

# 2.2.3. Reply with Form C & D

Target: Interface familiarity – reply with EPO form
Prerequisite: A Form A requires a reply with Form B (step 1) & Form G (step 2)
Predicate: EPO Form C and EPO Form G are generated and sent back to the claimant by the court through ICANEPO

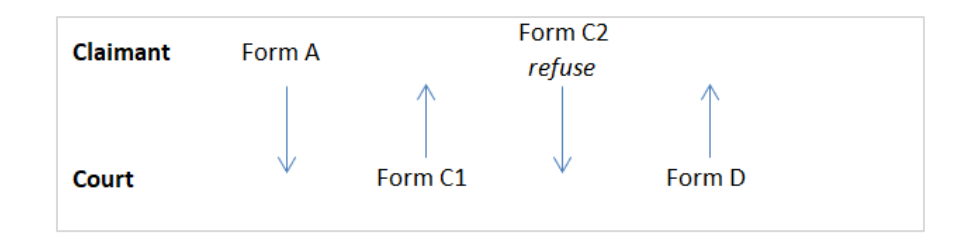

In this training scenario, an incoming Form A is replied to with a Form C1. The claimant replies with Form C2 which leads to a rejection (Form D) by the court.

#### 2.2.4. Alternative versions for Form training

Exercises 2.2.2 & 2.2.3 are grouped together in order to train users in as many forms as possible using the same workflow. An alternative is to break down (or expand) the forms in separate exercises as follows, while also testing other aspects of the workflow such as the case where the time limit is not respected or a statement of opposition<sup>1</sup>:

- Form A  $\rightarrow$  Form G
- Form A  $\rightarrow$  Statement of opposition
- Form A  $\rightarrow$  Form D
- Form A  $\rightarrow$  Form B  $\rightarrow$  Form A  $\rightarrow$  Form G
- Form A  $\rightarrow$  Form B  $\rightarrow$  Form A  $\rightarrow$  Statement of Opposition
- Form A  $\rightarrow$  Form B  $\rightarrow$  Form A  $\rightarrow$  Form D (unfounded)
- Form A  $\rightarrow$  Form B  $\rightarrow$  Form D (time limit not respected)
- Form A  $\rightarrow$  Form B  $\rightarrow$  Form A  $\rightarrow$  Form C1  $\rightarrow$  Form C2  $\rightarrow$  Form G
- Form A  $\rightarrow$  Form B  $\rightarrow$  Form A  $\rightarrow$  Form C1  $\rightarrow$  Form C2  $\rightarrow$  Statement of Opposition
- Form A  $\rightarrow$  Form B  $\rightarrow$  Form A  $\rightarrow$  Form C1  $\rightarrow$  Form C2 (Refuse)  $\rightarrow$  Form D
- Form A  $\rightarrow$  Form B  $\rightarrow$  Form A  $\rightarrow$  Form C1  $\rightarrow$  Form D (time limit not respected)

# 2.3. Making a case for a "Train-the-trainer" approach

Judicial IT systems such as ICANEPO, require a degree of specialized knowledge and consistent updates. When considering the training needs of such a system, a train-the-trainer approach can be highly effective due to its ability to create a sustainable and scalable model for education and skill development.

By training key personnel—judges, court administrators, or legal educators—who can then pass on their expertise to their colleagues, the approach ensures that training is not only widespread

<sup>&</sup>lt;sup>1</sup> It should be noted that the way these aspects are handled can vary according to national implementation, hence why they are not initially included in the training exercises

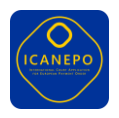

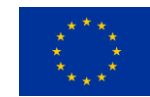

but also adaptable to local needs (and possible ICANEPO national extensions). This peer-driven model not only enhances the credibility of the training but also helps build a network of experts who can provide ongoing support, share best practices, and tackle challenges collectively.

The details on how to create a "train-the-trainer" approach are out of scope of this document and would also vary greatly according to national procedures. However, the exercises presented above can be used as a template.

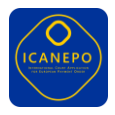

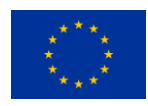

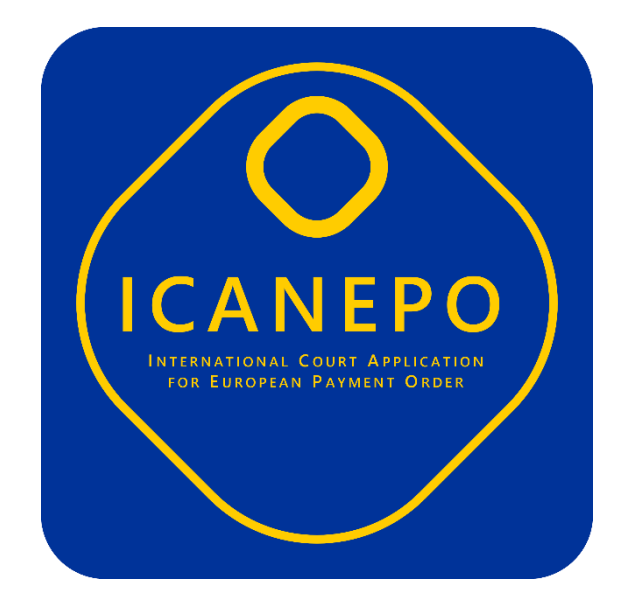

# ANNEX A: ICANEPO User Manual

Document Version: 1.0 Last Update: 02/2025

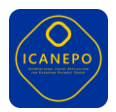

#### Introduction

This manual explains how to use the International Core of the **ICANEPO** application step by step, by means of presenting a simple user flow. It covers the main steps, starting from a user's task list where a new **Form A** has arrived and ending with the process of issuing a **Form E**. Each section includes detailed screenshots and descriptions to assist in understanding how to complete each task.

This manual does not intend to provide a complete description of ICANEPO functionalities or how the European Payment Order should be handled by a court, but rather to walk the user through what can be considered the "standard" EPO workflow (i.e. from Form A to Form E). Once a user understands how to handle such a workflow, they are able to apply the same functionalities to the subsidiary workflows with all other EPO Forms, which are included in the Annex for reference.

#### **User Flow**

This user flow requires that a claimant has already sent an EPO Form A electronically (e.g. via the European Electronic Access Point) to the competent court which hosts the ICANEPO application. As such, in this scenario:

- The ICANEPO application has received the Form A and has automatically created a new task which is -not yet- assigned to a person/organisational entity or an existing case.
- For the authority handling the EPO case, it is first necessary to assign the task to a person/organisational entity, create a new task and a new case and then decide upon any follow-up action.

In the following user flow, there are **three** different types of actors, which can be typically found at a court competent for EPO. The relevant actors and their responsibilities, however, might differ from member state to member state. Also, there might be combinations of user roles within one person.

For the purpose of this document, the actors are abstractly titled as <u>User 1</u>, <u>User 2</u> and <u>User 3</u> with the following competencies:

- User 1 is competent for incoming messages at an authority and assigning them to the next user. Typically, it is some kind of registration office, but it could also be e.g. a court clerk of a department dedicated to processing incoming messages.
- **User 2** is competent for managing the case data including the documents of the case and sending messages. Typically, it is a court clerk at a department competent for EPO.
- **User 3** is competent for making decisions in the case, such as the forms to be created and sent. Typically, it is a court officer or judge at a court competent for EPO.

Note: the following user flow is an abstract and simple example of how a flow from Form A to Form E might work using the ICANEPO International Core. The details of the flow might be different in each Member State.

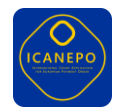

#### User 1: Display list of tasks & Show/Edit Task

**User 1:** The first step is to open the task list with all available tasks, including the newly created task with the received Form A (*Reminder: this task was automatically created by ICANEPO upon the reception of a new incoming Form A*). The case number is yet unassigned as no case has yet been created for the new incoming Form A.

In order to work with the task, User 1 needs to open the task either by clicking on the task or by using the "Actions" menu at the right side of each task. By clicking on the three "..." the Actions menu opens and by choosing "Edit" the task will open in editing mode.

| CANED                                                                                                    |             | Tasks Case | s Data Entry             |                        |         |                        | • <b>2</b> w | elcome, Konstantinos |
|----------------------------------------------------------------------------------------------------|-------------|------------|--------------------------|------------------------|---------|------------------------|--------------|----------------------|
|                                                                                                    | Q se        | earch      |                          | >                      |         |                        |              | Create new task      |
| My tasks                                                                                                    |             |            |                          |                        |         |                        |              |                      |
| Description                                                                                                    | Case number | Department | Claimant                 | Defendant              | Amount  | Date                   | Status       | Actions              |
| Form A - Incoming application for an EOP<br>Lorem ipsum dolor sit amet, consectetur adipiscing elit.                                                         | unassigned  | 008 123    | Papadopoulos             | Kahn                   | -       | Dec 2<br>due: Apr 1    | active       |                      |
| Form A - Incoming application for an EOP<br>Lorem ipsum dolor sit amet, consectetur adipiscing elit<br>PDF colombo_form_a PDF colombo_invoice PDF colombo_id | unassigned  | 101 444    | Colombo,<br>Ferrari & Co | Durand,<br>Dupont & Co | €15.000 | Nov 17<br>due: Mar 1 ① | active       |                      |

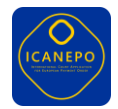

User 1: Assign task (to another person/organizational entity)

**User 1:** In the editing mode of the task, User 1 now can assign the task with the new incoming Form A either to a competent person or to a competent organisational entity, such as a department. This is done by selecting the appropriate value in the drop-down field "Assignee". If necessary, User 1 can already assign a due date for this task by choosing a date in the field "Due date". By clicking on the button "Update task" in the lower right corner of the task panel the application saves the changed data.

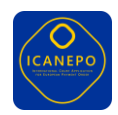

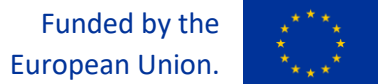

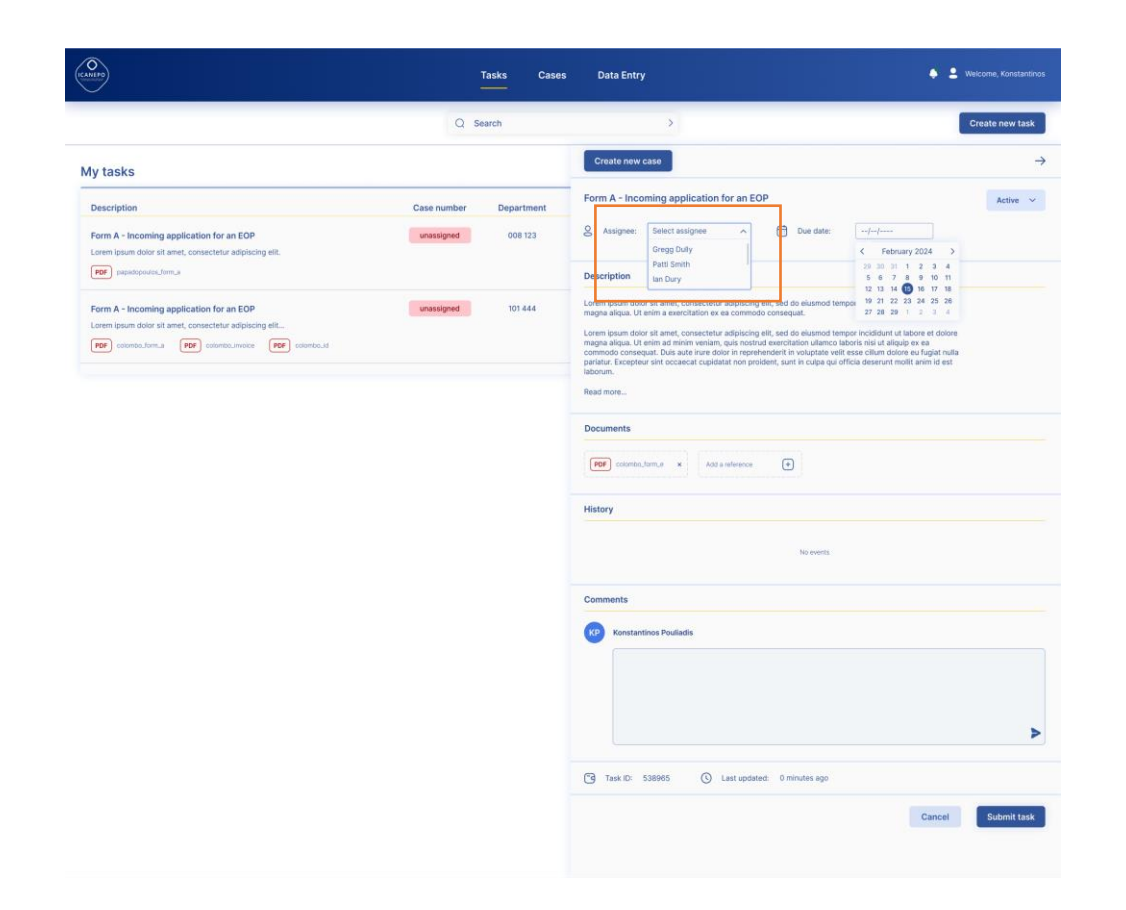

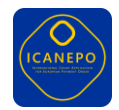

#### User 2: Display list of tasks & "Create New Case"

**User 2**: As part of their daily routine, User 2 checks their task list. User 2 now needs to open the new task and create a new case with the data, which comes along with the task. After opening the task, User 2 clicks on the button "Create new case" in the upper middle section of the task panel.

Note: the button "Create new case" is only available when a task is not yet assigned to a case.

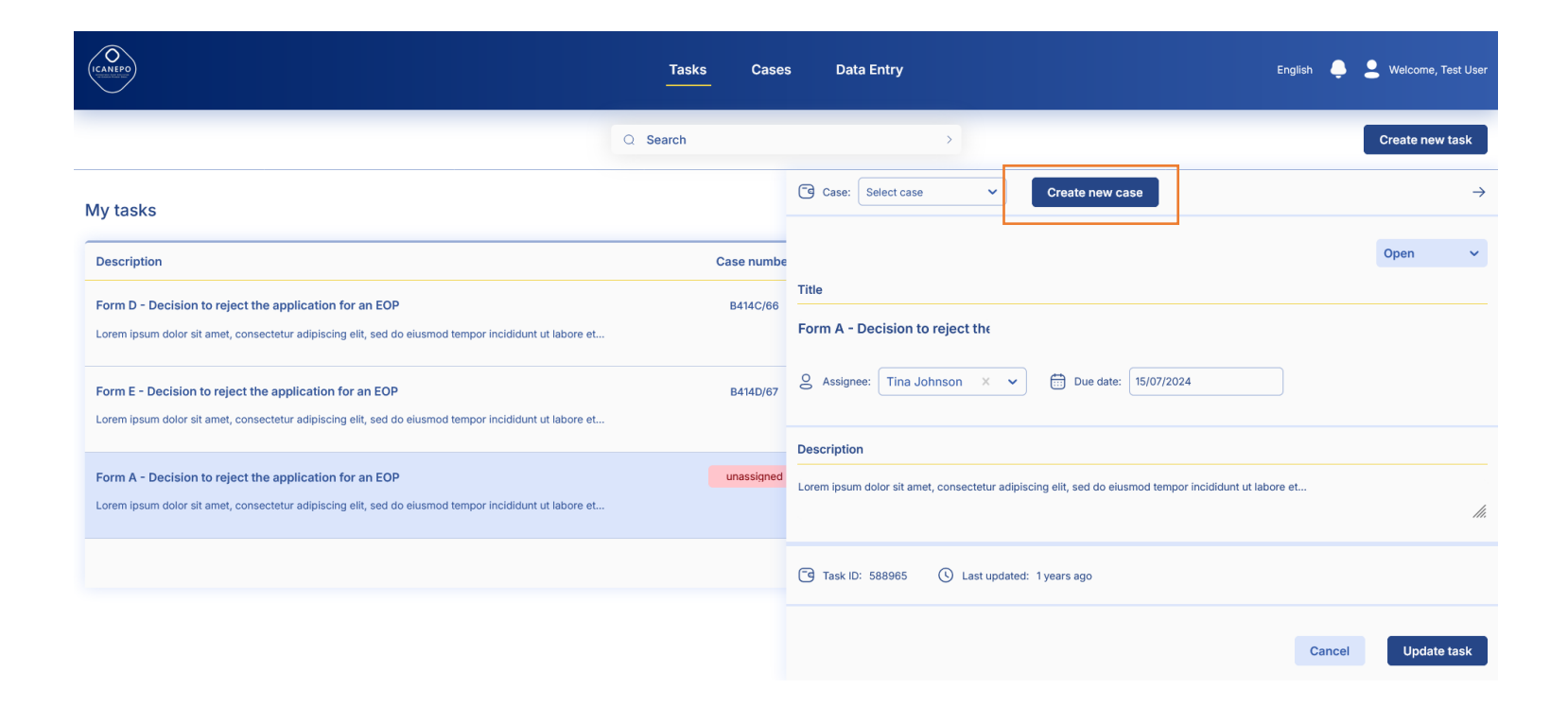

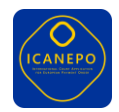

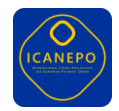

The application will then open the case management, create a new case and display the case data – populated automatically from the incoming Form A. User 2 needs to assign a case number, the competent authority for the case and the competent department for the case. By clicking on "Create case" the application will save the case data updated by User 2.

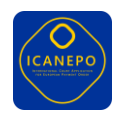

| NEPO             |                                           |               |                            | Tasks Cases                    | Data Entry    |            |                                  |         | • 4        |                |
|------------------|-------------------------------------------|---------------|----------------------------|--------------------------------|---------------|------------|----------------------------------|---------|------------|----------------|
| Case number:     | -                                         |               | Ca                         | se Digital Doss                | ier Form Edi  | Creat      | Create new task                  |         |            |                |
| Authority ID     | D                                         | epartment ID  | Claimant (1st)             | Claimant (1st) Defendant (+2)  |               |            | Amount(€)                        |         | Created on |                |
| F98459           | D                                         | 40956         | Dua Lipa                   |                                | Ariana Grande |            | €20.000                          |         | 23/02/2024 |                |
| New case         |                                           |               |                            |                                |               | Eventline  |                                  |         |            |                |
| Case number      | Aut                                       | hority        | Department                 |                                |               | Date       | Event                            | Ref No. | User       | File(s)        |
| CB/456-5         | Ga                                        | lactic Senate | ✓ Intergalactic Trade      | Authority ~                    |               | 02/10/2024 | uploaded<br>pouliadis_form_a.zip | 63456   | D. Bowie   | colombo_form_a |
|                  |                                           |               |                            | Cancel                         | Create case   | 01/10/2024 | Uploaded<br>case_B424C/66.zip    | 45645   | J. Page    | case_8424C/66  |
| Parties          |                                           |               |                            | Add                            | + ~           |            |                                  |         |            |                |
| Claimant(s)      |                                           |               |                            |                                |               |            |                                  |         |            |                |
| Full name        | Full address                              | Phone         | Email                      | Represented by                 | Actions       |            |                                  |         |            |                |
| Robert Plant     | 32 Fascination Str.,<br>01456, London, UK | +33 5875 8559 | r.plant@ledzeppelin.com    | Alan Shore                     |               |            |                                  |         |            |                |
| Jimmy Page       | 43 Denmark Str.,<br>01456, London, UK     | +33 5875 8555 | j.page@ledzeppelin.com     | Alan Shore                     |               |            |                                  |         |            |                |
| John Bonham      | 6 Baker Str.<br>01456, London, UK         | +33 5875 5567 | j.bonham@ledzeppelin.com   | Alan Shore                     |               |            |                                  |         |            |                |
| Claimant's repre | esentative(s)                             |               |                            |                                |               |            |                                  |         |            |                |
| Full name        | Full address                              | Phone         | Email                      | Represents                     | Actions       |            |                                  |         |            |                |
| Alan Shore       | 32 Fascination Str.,<br>01456, London, UK | +33 5565 8559 | a.shore@cps.com            | J. Page, R. Plant,<br>J.Bonham |               |            |                                  |         |            |                |
| Defendant(s)     |                                           |               |                            |                                |               |            |                                  |         |            |                |
| Full name        | Full address                              | Phone         | Email                      | Represented by                 | Actions       |            |                                  |         |            |                |
| Eric Clapton     | 32 Acacia Avenue,<br>01456, London, UK    | +33 5325 8559 | e.clapton@theyardbirds.com | Phil Collins                   |               |            |                                  |         |            |                |
| Defendant's rep  | resentative(s)                            |               |                            |                                |               |            |                                  |         |            |                |
| Full name        | Full address                              | Phone         | Email                      | Represents                     | Actions       |            |                                  |         |            |                |
| Phil Collins     | 24 Sacrifice Str,<br>01456, London, UK    | +33 2375 8559 | p.collins@genesis.com      | Eric Clapton                   |               |            |                                  |         |            |                |

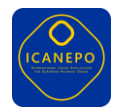

#### User 2: View/Edit New Case

**User 2**: If necessary, User 2 can also edit the data, especially the party data, in this view. The party data can be edited at this stage or at a later stage of the case.

- For editing an existing party, User 2 clicks on the three "..." at the right side of each party and choses "Edit".
- For adding a new party, User 2 clicks on the button "Add +" at the upper right corner of the "Parties" section.

| CANEPO                 |                                           |                         |                                       | Tasks Cases                    | Data Entry                      |            |                                  |         | + 1                    | Welcome, Konstantinos |
|------------------------|-------------------------------------------|-------------------------|---------------------------------------|--------------------------------|---------------------------------|------------|----------------------------------|---------|------------------------|-----------------------|
| Case number: C         | B3445/5                                   |                         | Cas                                   | e Digital Doss                 | ier Form Edi                    | tor        |                                  | Create  | e new note             | Create new task       |
| Authority ID<br>F98459 |                                           | Department ID<br>D40956 | Claimant <sup>(tst)</sup><br>Dua Lipa |                                | Defendant (+2)<br>Ariana Grande |            | Amount(€)<br>€20.000             |         | Created on: 23/02/2024 |                       |
| Parties                |                                           |                         |                                       | Add                            | + 🗸                             | Eventline  |                                  |         |                        |                       |
| Claimant(s)            |                                           |                         |                                       |                                |                                 | Date       | Event                            | Ref No. | User                   | File(s)               |
| Full name              | Full address                              | Phone                   | Email                                 | Represented by                 | Actions                         | 02/10/2024 | uploaded<br>pouliadis_form_a.zip | 63456   | D. Bowie               | colombo_form_a        |
| Robert Plant           | 32 Fascination Str.,<br>01456, London, UK | +33 5875 8559           | r.plant@ledzeppelin.com               | Alan Shore                     |                                 |            | Uploaded                         |         |                        |                       |
| Jimmy Page             | 43 Denmark Str.,<br>01456, London, UK     | +33 5875 8555           | j.page@ledzeppelin.com                | Alan Shore                     |                                 | 01/10/2024 | case_B424C/66.zip                | 45645   | J. Page                | case_8424C/66         |
| John Bonham            | 6 Baker Str.<br>01456, London, UK         | +33 5875 5567           | j.bonham@ledzeppelin.com              | Alan Shore                     |                                 |            |                                  |         |                        |                       |
| Claimant's repr        | esentative(s)                             |                         |                                       |                                |                                 |            |                                  |         |                        |                       |
| Full name              | Full address                              | Phone                   | Email                                 | Represents                     | Actions                         |            |                                  |         |                        |                       |
| Alan Shore             | 32 Fascination Str.,<br>01456, London, UK | +33 5565 8559           | a.shore@cps.com                       | J. Page, R. Plant,<br>J.Bonham |                                 |            |                                  |         |                        |                       |
| Defendant(s)           |                                           |                         |                                       |                                |                                 |            |                                  |         |                        |                       |
| Full name              | Full address                              | Phone                   | Email                                 | Represented by                 | Actions                         |            |                                  |         |                        |                       |
| Eric Clapton           | 32 Acacia Avenue,<br>01456, London, UK    | +33 5325 8559           | e.clapton@theyardbirds.com            | Phil Collins                   |                                 |            |                                  |         |                        |                       |
| Defendant's rep        | presentative(s)                           |                         |                                       |                                |                                 |            |                                  |         |                        |                       |
| Full name              | Full address                              | Phone                   | Email                                 | Represents                     | Actions                         |            |                                  |         |                        |                       |
| Phil Collins           | 24 Sacrifice Str,<br>01456, London, UK    | +33 2375 8559           | p.collins@genesis.com                 | Eric Clapton                   |                                 |            |                                  |         |                        |                       |

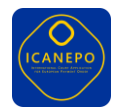

In both cases the party panel will open on the right side of the screen, where User 2 can edit all party data. A click on "Save" in the lower right corner of the party panel will save the changes made to the (new) party.

|                   |                                           |               |                            | Tasks Cases                    | Data Entry                    |                                         | 🌲 💄 Welcome, Konstantinos |
|-------------------|-------------------------------------------|---------------|----------------------------|--------------------------------|-------------------------------|-----------------------------------------|---------------------------|
| Case number: CB3- | 445/5                                     |               | Cas                        | e Digital Dossi                | er Form Editor                | Create new                              | note Create new task      |
| Authority ID      |                                           | Department ID | Claimant (1st)             |                                |                               |                                         |                           |
| F98459            |                                           | D40956        | Dua Lipa                   |                                | Add participant               |                                         |                           |
| Parties           |                                           |               |                            | Add                            | Code:                         | 01 Claimant's representative            |                           |
| Claimant(s)       |                                           |               |                            |                                | Name:<br>Identification code: | Code                                    |                           |
| Full name         | Full address                              | Phone         | Email                      | Represented by                 | Address:                      | Konstantinos Pouliadis                  |                           |
| Robert Plant      | 32 Fascination Str.,<br>01456, London, UK | +33 5875 8559 | r.plant@ledzeppelin.com    | Alan Shore                     | Postal code                   | Amazing 6 Street                        |                           |
| Jimmy Page        | 43 Denmark Str.,<br>01456, London, UK     | +33 5875 8555 | j.page@ledzeppelin.com     | Alan Shore                     | City:<br>Country:             | 23423<br>Neverland                      |                           |
| John Bonham       | 6 Baker Str.<br>01456, London, UK         | +33 5875 5567 | j.bonham@ledzeppelin.com   | Alan Shore                     | Phone:                        | +30 678 95865 8658                      |                           |
| Claimant's repres | sentative(s)                              |               |                            |                                | Email:                        | konnos@gmail.com                        |                           |
| Full name         | Full address                              | Phone         | Email                      | Represents                     | Occupation                    | Superb designer                         |                           |
| Alan Shore        | 32 Fascination Str.,<br>01456, London, UK | +33 5565 8559 | a.shore@cps.com            | J. Page, R. Plant,<br>J.Bonham | Other details:<br>Relations:  | represents     V     Robert Plant     V |                           |
| Defendant(s)      |                                           |               |                            |                                |                               |                                         |                           |
| Full name         | Full address                              | Phone         | Email                      | Represented by                 |                               |                                         | Cancel Save               |
| Eric Clapton      | 32 Acacia Avenue,<br>01456 London LIK     | +33 5325 8559 | e.clapton@theyardbirds.com | Phil Collins                   |                               |                                         |                           |

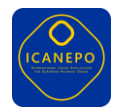

# User 2: Create new task (Forward case to User 3)

**User 2**: The final step for User 2 at this stage is to send the case to the deciding user (User 3). To do so, User 2 needs to create a new task by clicking on the button "Create new task" in the upper right corner of the screen.

User 2 edits the task data as required and assigns User 3 in the field "Assignee". By clicking on the button "Create task" in the lower right corner of the task panel the system will create the task with the assigned User 3.

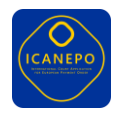

|                          |                                              |                 |                                 | Tasks Ca                | ises      | Data Entry                        |             | English         | • <b>2</b> • | Velcome, Test Use |
|--------------------------|----------------------------------------------|-----------------|---------------------------------|-------------------------|-----------|-----------------------------------|-------------|-----------------|--------------|-------------------|
| Case number: CAS         | E-2024-00123                                 |                 |                                 | Details Dos             | ssier     | Form Editor                       |             | Create new note | Cre          | eate new task     |
| Claimant                 |                                              | Defendant       | Amount(                         | €)                      | 6         | Case: CASE-2024-00123             |             | /               |              | -;                |
| John Doe                 |                                              | Jane Smith      | 10,000.00                       | EUR                     |           |                                   |             |                 | Oper         | n v               |
| Dertica                  |                                              |                 |                                 |                         | Title     |                                   |             |                 |              |                   |
| Parties                  |                                              |                 |                                 |                         | Ad<br>Add | a title                           |             |                 |              |                   |
| 01 Claimant<br>Full name | Full address                                 | Phone           | e-Mail                          | Occupation              | 8         | Assignee: Select assignee         | Due date:// |                 |              |                   |
| John Doe                 | 123 Innovation Lane,<br>12345 Techville, USA | +1-555-1234     | johndoe@techinnovatio<br>ns.com | Software Engineer       | Desc      | cription                          |             |                 |              |                   |
| 02 Defendant             |                                              |                 |                                 |                         | Add       | a description                     |             |                 |              | 11.               |
| Full name                | Full address                                 | Phone           | e-Mail                          | Occupation              |           |                                   |             |                 |              |                   |
| Jane Smith               | 789 Eco Drive, 67890<br>Greenville, Canada   | +1-555-9876     | janesmith@greenenerg<br>y.ca    | Environmental Scientist | Relat     | ted files                         |             |                 |              |                   |
| 03 Claimant's re         | presentative *                               |                 |                                 |                         | Add       | d a reference                     |             |                 |              |                   |
| Full name                | Full address                                 | Phone           | e-Mail                          | Occupation              | Com       | Task ID: 🕓 Last updated: just a m | noment ago  |                 |              |                   |
| Emily Brown              | 456 Wellness Street,<br>54321 Healthtown, UK | +44-1234-567890 | ebrown@healthcare.uk            | Doctor                  |           |                                   |             |                 |              |                   |
|                          |                                              |                 |                                 |                         |           |                                   |             | Cancel          |              | Create task       |

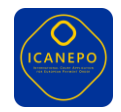

# User 3: Display list of tasks & go to case

**User 3**: The deciding User 3 will check new incoming tasks as part of their daily routine and make a first decision upon the new case. User 3 therefore opens the task list where new tasks, created previously by User 2, would be displayed. By clicking on one of the tasks, User 3 can navigate to the case using the appropriate button on the panel that opens .

| ICANEPO                                                                                                    | Tasks         | Cases       | Data Entry  |           |            |           | E                              | nglish 📮 | Legence Welcome, Test User |
|----------------------------------------------------------------------------------------------------|---------------|-------------|-------------|-----------|------------|-----------|--------------------------------|----------|----------------------------|
|                                                                                                    | Q Search      |             |             | >         |            |           |                                |          | Create new task            |
| My tasks                                                                                                    |               |             |             |           |            |           |                                |          |                            |
| Description                                                                                                    |               | Case number | Department  | Claimant  | Defendant  | Amount    | Date                           | Status   | Actions                    |
| Form A - Incoming application for an EOP<br>Lorem ipsum dolor sit amet, consectetur adipiscing elit, sed do eiusmod tempor incididunt | ut labore et  | B414C/66    | department1 | claimant1 | defendant1 | 100€      | created: Nov 17<br>due: May 15 | OPEN     |                            |
|                                                                                                    |               |             |             | <u> </u>  |            |           |                                |          |                            |
| User 3: Open case / Display case                                                                                                    | Case: B414C/6 | 66          | Go          | to case   |            |           |                                |          |                            |
| <b>User 3</b> : in the Case management interface, continuing with examining the Form A.                                               | Title         |             |             |           | User       | 3 can fii | st read the                    | case dat | ta before                  |

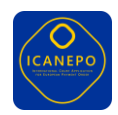

|                        |                                           |                         |                            | Tasks Cases                    | Data Entry                      |            |                                  |                                 | + =                    |                |  |
|------------------------|-------------------------------------------|-------------------------|----------------------------|--------------------------------|---------------------------------|------------|----------------------------------|---------------------------------|------------------------|----------------|--|
| Case number: CB3       | 3445/5                                    |                         | Ca                         | ise Digital Doss               | ier Form Ed                     | litor      |                                  | Create new note Create new task |                        |                |  |
| Authority ID<br>F98459 |                                           | Department ID<br>D40956 | Claimant (tat)<br>Dua Lipa |                                | Defendant (+2)<br>Ariana Grande |            | Amount(€)<br>€20.000             |                                 | Created on: 23/02/2024 |                |  |
| Parties                |                                           |                         |                            | Add                            | + ~                             | Eventline  |                                  |                                 |                        |                |  |
| Claimant(s)            |                                           |                         |                            |                                |                                 | Date       | Event                            | Ref No.                         | User                   | File(s)        |  |
| Full name              | Full address                              | Phone                   | Email                      | Represented by                 | Actions                         | 02/10/2024 | uploaded<br>pouliadis_form_a.zip | 63456                           | D. Bowie               | colombo_form_a |  |
| Robert Plant           | 32 Fascination Str.,<br>01456, London, UK | +33 5875 8559           | r.plant@ledzeppelin.com    | Alan Shore                     |                                 |            | 11-1                             |                                 |                        |                |  |
| Jimmy Page             | 43 Denmark Str.,<br>01456, London, UK     | +33 5875 8555           | j.page@ledzeppelin.com     | Alan Shore                     |                                 | 01/10/2024 | case_B424C/66.zip                | 45645                           | J. Page                | case_B424C/66  |  |
| John Bonham            | 6 Baker Str.<br>01456, London, UK         | +33 5875 5567           | j.bonham@ledzeppelin.com   | Alan Shore                     |                                 |            |                                  |                                 |                        |                |  |
| Claimant's repre       | esentative(s)                             |                         |                            |                                |                                 |            |                                  |                                 |                        |                |  |
| Full name              | Full address                              | Phone                   | Email                      | Represents                     | Actions                         |            |                                  |                                 |                        |                |  |
| Alan Shore             | 32 Fascination Str.,<br>01456, London, UK | +33 5565 8559           | a.shore@cps.com            | J. Page, R. Plant,<br>J.Bonham |                                 |            |                                  |                                 |                        |                |  |
| Defendant(s)           |                                           |                         |                            |                                |                                 |            |                                  |                                 |                        |                |  |
| Full name              | Full address                              | Phone                   | Email                      | Represented by                 | Actions                         |            |                                  |                                 |                        |                |  |
| Eric Clapton           | 32 Acacia Avenue,<br>01456, London, UK    | +33 5325 8559           | e.clapton@theyardbirds.com | Phil Collins                   |                                 |            |                                  |                                 |                        |                |  |
| Defendant's rep        | resentative(s)                            |                         |                            |                                |                                 |            |                                  |                                 |                        |                |  |
| Full name              | Full address                              | Phone                   | Email                      | Represents                     | Actions                         |            |                                  |                                 |                        |                |  |
| Phil Collins           | 24 Sacrifice Str,<br>01456, London, UK    | +33 2375 8559           | p.collins@genesis.com      | Eric Clapton                   |                                 |            |                                  |                                 |                        |                |  |

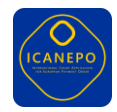

# User 3: Open Form A / Display Form A

**User 3**: To open Form A (and all other documents of a case) User 3 switches to the "Digital Dossier" by clicking on the menu bar at the upper middle section of the screen. After selecting Form A in the left section "Official documents", the application will display the PDF of Form A in the middle section "Preview". User 3 examines Form A and makes a first decision.

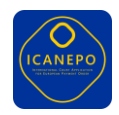

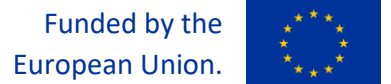

| CAMPP                                              | Tas                                                                                         | sks Cases Data                                                                                                 | Entry                                                                                         |                              | 🌲 💄 Welcome, Konstantinos   |
|----------------------------------------------------|---------------------------------------------------------------------------------------------|----------------------------------------------------------------------------------------------------|-----------------------------------------------------------------------------------------------|------------------------------|-----------------------------|
| Case number: CB3445/5                              | Case                                                                                        | Digital Dossier Fo                                                                                             | rm Editor                                                                                     | Creat                        | te new note Create new task |
| Authority ID Department                            | D Claimant (141)                                                                            | Defenda                                                                                                    | nt (+2)                                                                                       | Amount(€)                    | Created on:                 |
| F98459 D40956                                      | Dua Lipa                                                                                    | Ariana Gra                                                                                                    | inde e                                                                                        | 20.000                       | 23/02/2024                  |
| Official documents                                 | Preview                                                                                     |                                                                                                    |                                                                                               |                              |                             |
| Upload file 💽                                      |                                                                                             |                                                                                                    |                                                                                               | File name                    |                             |
| Ref. No Title                                      | Application for a European<br>Form A Article 7 (1) of Re<br>and of the Council              | n order for payment<br>gutation (EC) No 1896/2006 of the Europea<br>Econation a European order for payment pro | Parliament                                                                                    | Form A                       |                             |
| 2342jfg PDF colombo_form_a ••••                    | Please ensure that you read the guideline                                                   | as on the last page – they will help you to                                                                    | understand this form!                                                                         | Ref No.                      |                             |
| 2362itg                                            | Please note in particular that this form mi<br>The form is available in all officiel langua | ust be completed in the language or one<br>ges of the European Union; this may hel                             | of the languages accepted by the court to b<br>o you fill in the form in the required languag | Pe selvec<br>pe. 1<br>F98459 |                             |
| uploaded: 31/05/2024                               | 1. Court<br>Court                                                                           | (to be                                                                                                    | Case number<br>completed by the court)                                                        |                              |                             |
| 2347jfk POF colomba.form.a                         | Address                                                                                     | Constru                                                                                                    | au by and count                                                                               | Date                         |                             |
| 2142jfy PDF colomba_form_c                         | Posta code City                                                                             | Country                                                                                                    |                                                                                               | 03/10/2024                   |                             |
| uploaded: 31/06/2024                               | 2. Parties and their representation of the codes: 01 Claimant                               | entatives<br>03 Claimant's representative *                                                                    | 05 Claimant's legally authorised representa                                                   | Eve "                        |                             |
| 2347jfk PDF colombs_form_c<br>uploaded: 29/07/2024 | 02 Defendent<br>Code Sumame, first name/Name of com                                         | 04 Defendant's representative *<br>npany or organisation                                                       | 06 Defendant's legally authorised represent<br>Identification code (if applicable)            | lative **                    |                             |
| 2648jfn PDF colombe_form_c_signed                  | Address                                                                                     | Postal col                                                                                                    | e City Coun                                                                                   | try                          |                             |
| ref: 2347/fk uploaded: 31/07/2024                  | Occupation ***                                                                              | Pax *** Other de                                                                                               | e-Mail ***                                                                                    | _                            |                             |
|                                                    | Code Sumame, first name/Name of com                                                         | npany or organisation                                                                                          | Identification code (if applicable)                                                           | _                            |                             |
|                                                    | Address                                                                                     | Postal co                                                                                                    | e City Coun                                                                                   | itry .                       |                             |
|                                                    | Phone ***                                                                                   | Fax***                                                                                                    | e-Mai ***                                                                                     |                              |                             |
|                                                    | Code Sumame, first name/Name of com                                                         | npany or organisation                                                                                          | Identification code (if applicable)                                                           |                              |                             |
|                                                    | Address                                                                                     | Postal cod                                                                                                    | e City Coun                                                                                   | thy                          |                             |
|                                                    | Phone ***                                                                                   | Fax***                                                                                                    | e-Mai ***                                                                                     |                              |                             |
|                                                    | Cocception                                                                                  |                                                                                                    |                                                                                               |                              |                             |
|                                                    |                                                                                             |                                                                                                    |                                                                                               |                              |                             |
|                                                    | Comments                                                                                    |                                                                                                    |                                                                                               |                              |                             |
|                                                    | KP Konstantinos Pouliadis                                                                   |                                                                                                    |                                                                                               |                              |                             |
|                                                    |                                                                                             |                                                                                                    |                                                                                               |                              |                             |
|                                                    |                                                                                             |                                                                                                    |                                                                                               |                              |                             |
|                                                    |                                                                                             |                                                                                                    |                                                                                               |                              |                             |

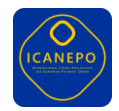

#### User 3: Create internal note (Issue court fees)

**User 3**: The first decision is to issue court fees for the case. User 3 creates an "Internal note" by clicking on the button "Create new note" in the upper right corner of the screen. In the "description" of the internal note User 3 orders to issue court fees for the case. By clicking on "Complete & File" the application creates the internal note and adds it to the list of official documents.

Note: court fees themselves are not handled within the core of ICANEPO. A court fee module might be developed nationally and connected with ICANEPO.

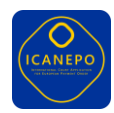

|              |                                                        |          | Tasks                   | Cases Data Entry          | English 🌔       | <b>Welcome</b> , Test User |
|--------------|--------------------------------------------------------|----------|-------------------------|---------------------------|-----------------|----------------------------|
| Case numb    | per: CASE-2024-00123                                   |          | Details                 | Dossier Form Editor       | Create new note | Create new task            |
| Claimant     | De                                                     | fendant  | Amount(€)               | Case: CASE-2024-00123     |                 | $\rightarrow$              |
| John Doe     | Ja                                                     | ne Smith | 10,000.00 EUR           | Internal note             |                 |                            |
| Official d   | ocuments<br>Upload file 🚯                              | Previe   | w                       | Description<br>Court Fees |                 |                            |
| Ref. No      | Title                                                  |          | This is a test PDF file | <><br><>                  |                 |                            |
| DOC12345     | PDF user_upload_form.pd                                | f Q      |                         |                           |                 | 1                          |
| ref: 2347jfk | 22/10/2023 - FormA signed<br>uploaded                  |          |                         | Related files             |                 |                            |
| DOC67890     | PDF auto_generated_form<br>15/09/2023 - FormB uploaded | .pdf     |                         | Add a reference 🗸         |                 |                            |
|              |                                                        |          |                         |                           | Cancel          | Complete & File            |

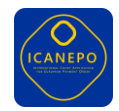

# User 3: Create new task (Issue court fees)

**User 3**: After creating the order to issue court fees, User 3 still needs to inform User 2 – who will execute the order – about the new task. Therefore, User 3 creates a new task by clicking on the button "Create new task" in the upper right section of the screen. In the task, User 3 orders User 2 to execute the new order to issue court fees and assigns User 2 to the task. A click on the button "Create task" will create the task with User 2 as the assignee.

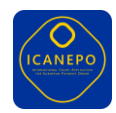

|                      |                                                                                                    |                                    |         | Tasks                      | Case  | s Data Entry                                                                                                    | English 📮       | 🧕 Welcome, Test User |
|----------------------|----------------------------------------------------------------------------------------------------|------------------------------------|---------|----------------------------|-------|----------------------------------------------------------------------------------------------------|-----------------|----------------------|
| Case number          | : CASE-2024-00123                                                                                                    |                                    |         | Details                    | Dossi | er Form Editor                                                                                                    | Create new note | Create new task      |
| Claimant<br>John Doe |                                                                                                    | Defendant<br>Jane Smith            |         | Amount(€)<br>10,000.00 EUR |       | Case: CASE-2024-00123                                                                                                    |                 | →<br>Open v          |
| Official doo         | Upload file   Upload file  Title  PDF user_upload_form.r 22/10/2023 - FormA signed  PDF auto_generated_for 15/09/2023 - FormB upload | odf Q<br>uploaded<br>rrm.pdf<br>ed | Preview | a test PDF file            |       | Title         Issue Court Fees         ② Assignee:       Select assignee         Description         issue court fees <details></details> | -               |                      |
|                      |                                                                                                    |                                    |         |                            |       | Task ID: () Last updated: just a moment ago                                                                                               | Cancel          | Create task          |

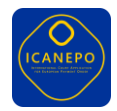

#### User 3: Create internal note (Draft Form E)

User 3: Additionally, in this scenario, User 3 may want to already order the issuance of Form E.

Note: it depends on national regulations whether the court needs to wait until court fees have been paid before processing with the case or if the court can immediately continue with the case. This example assumes that the court can already proceed with the case.

As shown in previous screens, User 3 creates an "Internal note" by clicking on the button "Create new note" in the upper right corner of the screen. In the "Description" of the internal note User 3 orders to issue Form E for the case. If necessary, User 3 can add additional information how to issue Form E in the field "Description". By clicking on "Complete & File" in the lower right corner of the panel the application creates the internal note and adds it to the list of official documents.

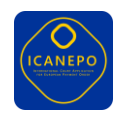

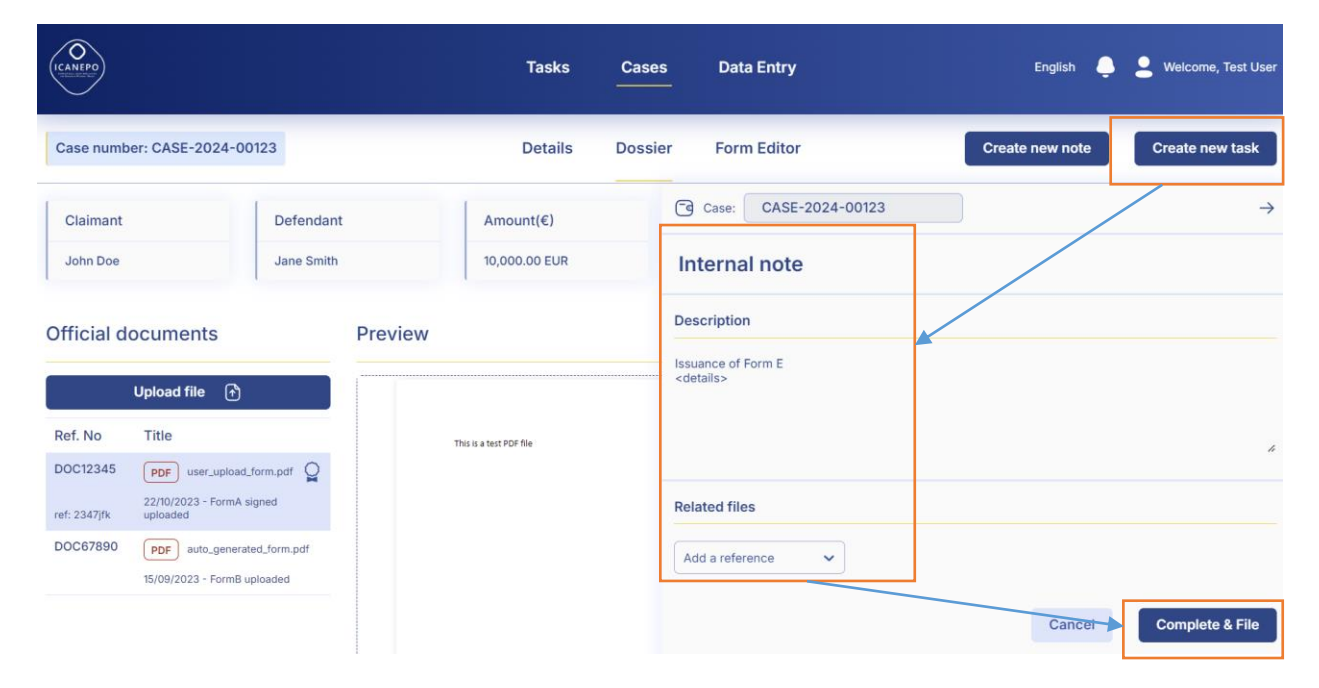

#### User 3: Create new task (Draft Form E)

**User 3**: After creating the order to issue Form E, User 3 still needs to inform User 2 – who will execute the order – about the new task. Therefore, User 3 creates a new task by clicking on the button "Create new task" in the upper right section of the screen. In the task, User 3 orders User 2 to execute the new order to issue Form E and assigns User 2 to the task. A click on the button "Create task" will create the task with User 2 as the assignee.

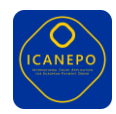

|                                      |                                                                                                    | Tasks                      | Cases Data Entry                                                                                                    | English 🍦 💄 Welcome, Test Use   |
|--------------------------------------|----------------------------------------------------------------------------------------------------|----------------------------|----------------------------------------------------------------------------------------------------|---------------------------------|
| Case number:                         | : CASE-2024-00123                                                                                                    | Details                    | Dossier Form Editor                                                                                                    | Create new note Create new task |
| Claimant<br>John Doe                 | Defendant<br>Jane Smith                                                                                              | Amount(€)<br>10,000.00 EUR | Case: CASE-2024-00123                                                                                                    | →<br>Open v                     |
| Official doc                         | Cuments<br>Upload file 🕜                                                                                             | Preview                    | Title Draft Form E                                                                                                    |                                 |
| DOC12345<br>ref: 2347jfk<br>DOC67890 | PDF user_upload_form.pdf 22/10/2023 - FormA signed uploaded  PDF auto_generated_form.pdf 15/09/2023 - FormB uploaded | This is a test PDF file    | Description<br>Draft Form E                                                                                                    |                                 |
|                                      |                                                                                                    |                            | Related files         Add a reference         Community         Community | <i>h</i>                        |
|                                      |                                                                                                    |                            |                                                                                                    | Cancel Create task              |

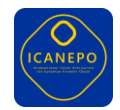

# User 2: Display list of tasks & go to case

**User 2**: As part of their routine, User 2 checks for new tasks in the task list. User 2 recognizes the new tasks to draft Form E and proceeds by opening the corresponding case.

| (CANFPO)                                                                                                    | Tasks       | Cases       | Data Entry |            |        | English                           | <b>. .</b> we | elcome, Test User |
|----------------------------------------------------------------------------------------------------|-------------|-------------|------------|------------|--------|-----------------------------------|---------------|-------------------|
|                                                                                                    | Q Search    |             | :          | >          |        |                                   | Crea          | ate new task      |
| My tasks                                                                                                    |             |             |            |            |        |                                   |               |                   |
| Description                                                                                                    | Case number | Department  | Claimant   | Defendant  | Amount | Date                              | Status        | Actions           |
| Create new Form E for case<br>Lorem ipsum dolor sit amet, consectetur adipiscing elit, sed do elusmod<br>tempor incididunt ut labore et | B414C/66    | department1 | claimant1  | defendant1 | 100€   | created:<br>Nov 17<br>due: May 15 | OPEN          |                   |
| Case: B414                                                                                                    | 4C/66       |             | Go to case |            |        |                                   |               |                   |

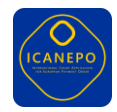

#### User 2: Create Form E

**User 2**: In the case management of the case, User 2 opens the **Form Editor** by clicking on the "Form Editor" tab in the upper middle section of the screen. By clicking on the button "Create new form" in the right middle section of the screen, the application offers the list of available EPO forms. User 2 choses "Form E – European Payment Order".

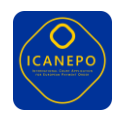

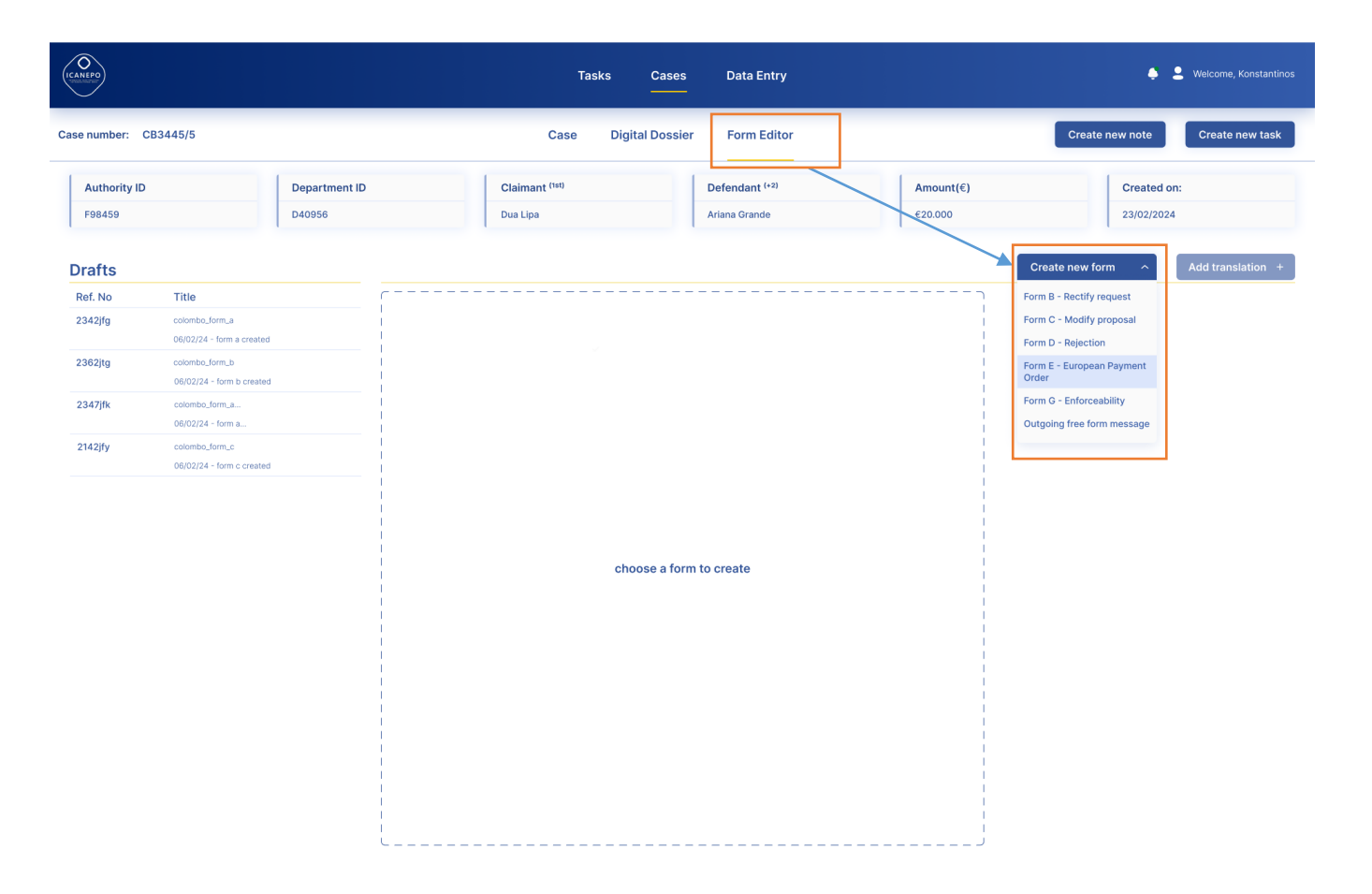

In the middle section of the screen a Form E will open, already pre-filled with case data.

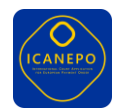

Case number: CB3445/5

Title

colombo form a

colombo form b

06/02/24 - form a..

colombo\_form\_c

06/02/24 - form a created

06/02/24 - form b creater

06/02/24 - form c creater

D40956

Authority ID

F98459

Drafts

Ref. No

2342jfg

2362jtg

2347ifk

2142jfy

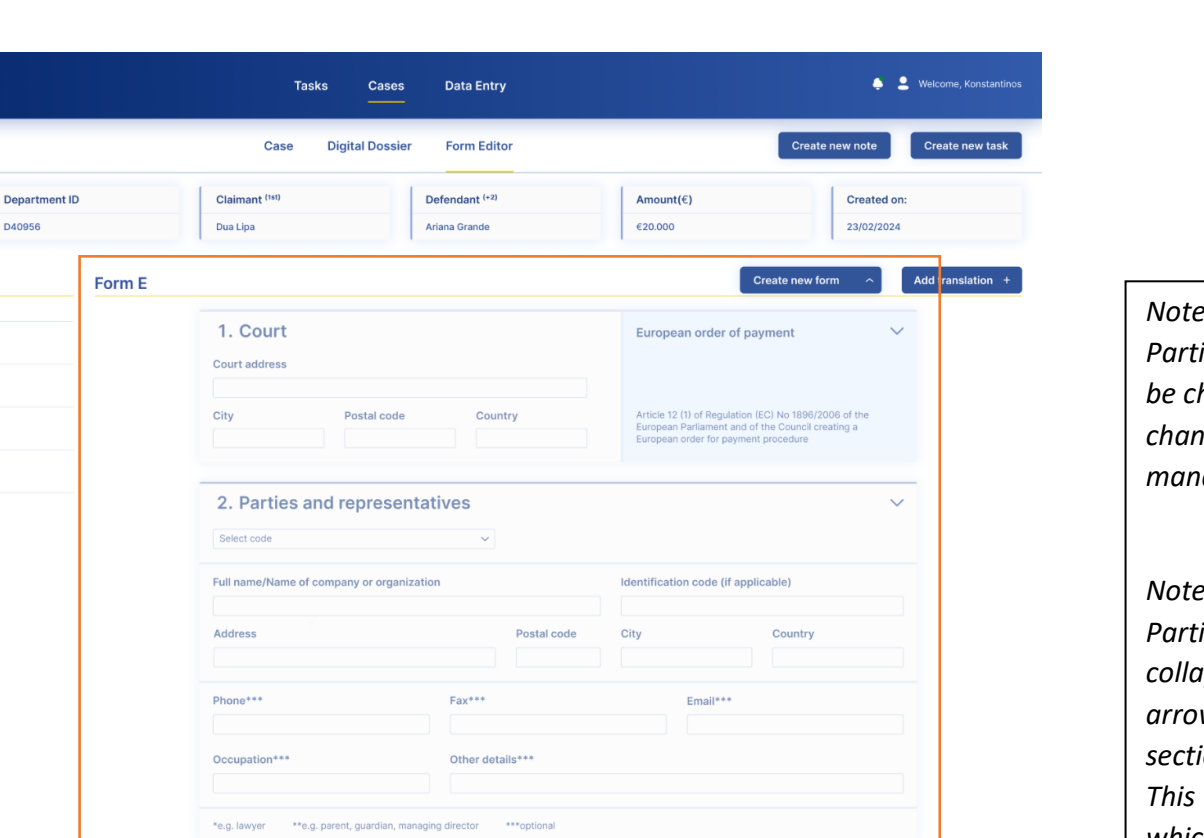

Add +

In accordance with Article 12 of Regulation (EC) No 1896/2006, the court has issued this

Surname, first name/Name of company or organization

Defendant 1

Konstantinos Pouliadis

European order for payment on the basis of the attached application. By virtue of this decision, you are ordered to pay the claimant the following amount:

 $\sim$ 

European Union.

Funded by the

Note: the "1. Court" data and the "2. Parties and representatives" data cannot be changed here. Party data needs to be changed in the "Case" tab of the case management.

Note: all sections – such as "1. Court", "2. Parties and representatives", etc. – can be collapsed in the user interface. Click on the arrow at the upper right corner of each section to collapse or expand the section. This way the user can collapse sections which are not relevant for editing.

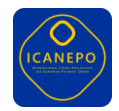

During the editing of the data fields of Form E, User 2 can save the form as a draft by clicking on the button at the bottom "Save as"  $\rightarrow$  "Draft". This will save the editing done so far and the draft of Form E will show up in the left section of the screen "Drafts". Editing of drafts can be continued at a later stage.

| Costs           | Select currency V | //                       |
|-----------------|-------------------|--------------------------|
| Total amount    | Select currency V | //                       |
| Joint liability |                   |                          |
| Done at:        | E::: Date://      |                          |
|                 | Cancel            | aft<br>ave As ▼ Finalize |

After completing the editing of all relevant data fields of Form E, User 2 finalizes the document by clicking on the "Finalize" button at the bottom. This will convert the data of the form into an official document, which is displayed in the "Digital Dossier".

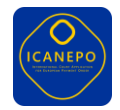

#### User 2: Create new task (User 3 to sign Form E)

**User 2**: Before sending the Form E, the resulting document needs to be signed by User 3. User 2 therefore creates a new task by clicking on the button "Create new task". In the new task User 2 asks in the title and/or description of the task for the signing of Form E. In this case, User 2 adds the reference to Form E in the section "Related files" by adding the relation to the relevant document. After assigning the task to User 3, the task can be created by clicking on the button in the lower right corner of the task panel, as in previous steps.

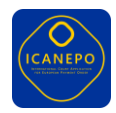

| CANFFO                       |                         | Tas                             | sks Cases        | Data Entry                                                                                                    | English 📮       | 2 Welcome, Test Usi |
|------------------------------|-------------------------|---------------------------------|------------------|----------------------------------------------------------------------------------------------------|-----------------|---------------------|
| Case number: CASE-2024-00123 |                         | Deta                            | ails Dossier     | Form Editor                                                                                                    | Create new note | Create new task     |
| Claimant<br>John Doe         | Defendant<br>Jane Smith | Amount(€)<br>10,000.00 EUR      |                  | Case: CASE-2024-00123                                                                                                    |                 | Open V              |
| Official documents           | Pre<br>loaded<br>pdf    | View<br>This is a test PDF file | S<br>S<br>P<br>P | I'ite Sign Form E  S Assignee: ↓ohn Smith × ✓  Due date:// Description Please sign the Form E  Related files  auto_generated_form.pdf × ✓  PDF auto_generated_form.pdf |                 |                     |
|                              |                         |                                 | C                | Comments                                                                                                    | Cancel          | Create task         |

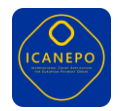

# User 3: Display list of tasks & go to case

**User 3**: As part of their routine, User 3 checks for new tasks in the task list. User 3 recognizes the new task to sign Form E and proceeds by opening the corresponding case.

| ICANFPO                                                                                         | Tasks                  | Cases       | Data Entry  |           |            |        | Englis                         | h 🐥 💄 W | /elcome, Test User |
|-------------------------------------------------------------------------------------------------|------------------------|-------------|-------------|-----------|------------|--------|--------------------------------|---------|--------------------|
|                                                                                                 | Q Search               |             |             | >         |            |        |                                | Cre     | ate new task       |
| My tasks                                                                                        |                        |             |             |           |            |        |                                |         |                    |
| Description                                                                                     |                        | Case number | Department  | Claimant  | Defendant  | Amount | Date                           | Status  | Actions            |
| Sign Form E<br>Lorem ipsum dolor sit amet, consectetur adipiscing elit, sed do eiusmod tempor i | ncididunt ut labore et | B414C/66    | department1 | claimant1 | defendant1 | 100€   | created: Nov 17<br>due: May 15 | OPEN    |                    |
|                                                                                                 | Case: B414C/66         |             | Go to       | case      |            |        |                                |         |                    |
| )e                                                                                              | Title                  |             |             |           |            |        |                                |         |                    |

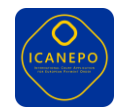

# User 3: Open/Display & Sign Form E

**User 3**: To sign an official document User 3 needs to download the document, sign it outside ICANEPO and re-upload the signed version of Form E. To do this, User 3 navigates to the "Digital Dossier" of the case, selects the document to be signed by selecting it in the left section "Official documents" and clicks on the three "…" at the right side of each document. In the menu that pops up, User 3 selects "Download" to download the document as a PDF locally.

| CANEPO       |                         |                      |                 |                                   | Tasks                                                                    | Cases D                                   | ata Entry                                                    |                         |            | •          | Welcome, Konstantino |
|--------------|-------------------------|----------------------|-----------------|-----------------------------------|--------------------------------------------------------------------------|-------------------------------------------|--------------------------------------------------------------|-------------------------|------------|------------|----------------------|
| Case number: | CB3445/5                |                      |                 |                                   | Case Digita                                                              | al Dossier                                | Form Editor                                                  |                         | Create     | new note   | Create new task      |
| Authority ID |                         | Department ID        |                 | Clain                             | nant <sup>(1st)</sup>                                                    | Defer                                     | dant (+2)                                                    | Amount(€)               |            | Created on | e                    |
| F98459       |                         | D40956               |                 | Dua L                             | ipa                                                                      | Ariana                                    | Grande                                                       | €20.000                 |            | 23/02/2024 |                      |
| Official do  | cuments                 |                      | Previe          | w                                 |                                                                          |                                           |                                                              |                         |            |            | Π                    |
|              | Upload file  🕄          |                      | ſ               |                                   |                                                                          |                                           |                                                              |                         | File name  |            |                      |
| Ref. No      | Title                   |                      |                 | Application fo                    | Article 7 (1) of Regulation (EC) N<br>and of the Council creating a Euro | r payment<br>o 1896/2006 of the Euro      | pean Parliament<br>Lorcedure                                 | $\langle \rangle$       | Form A     |            |                      |
| 2342jfg      | PDF colombo_form_a      | •••<br>Quick actions | Eur             | opean order for pay               | ment                                                                     |                                           |                                                              |                         | Ref No.    |            |                      |
| 2362jtg      | PDF colombortonica a    | Download<br>Delete   | For             | n E Article<br>Counci             | 12(1) of Regulation (EC) No 189<br>I creating a European order for p     | 5/2006 of the Europea<br>ayment procedure | n Parliament and of the                                      | 1.1                     | F98459     |            |                      |
| 2347jfk      | PDF colombo form_a      |                      | 1. Co           | ourt                              |                                                                          | Case number                               | Date (d                                                      | u/month/const           | Date       |            |                      |
| 2142jfy      | PDF colombo form_c      |                      | Addres          | 5                                 |                                                                          | Signature and/                            | or stamp                                                     | 1                       | 03/10/2024 |            |                      |
|              | uploaded: 31/06/2024    |                      | Postal          | code City                         | Country                                                                  |                                           |                                                              |                         |            |            |                      |
| 2347jfk      | Uploaded: 29/07/2024    |                      | 2. Pa<br>Codes: | rties and their r<br>01 Claimant  | epresentatives<br>03 Claimant's represent                                | ative *                                   | 05 Claimant's legally author                                 | rised representative ** |            |            |                      |
| 2648jfn      | PDF colombo_form_c_sign | ed 😧                 | Code            | 02 Defendant<br>Corporate name of | 04 Detendant's represe<br>company or organisation                        | ntative *                                 | 06 Detendant's legally auti<br>Identification code (if appli | cable)                  |            |            |                      |
| ref: 2347jfk | uploaded: 31/07/2024    |                      |                 | Sumame                            |                                                                          |                                           | First Name                                                   |                         |            |            |                      |
|              |                         |                      |                 | Address                           |                                                                          | Postal code                               | City                                                         | Country                 |            |            |                      |
|              |                         |                      |                 | Phone ***                         | Fax ***                                                                  |                                           | e-Mail ***                                                   |                         |            |            |                      |
|              |                         |                      |                 | Occupation ***                    |                                                                          | Other details ***                         |                                                              |                         |            |            |                      |
|              |                         |                      | Code            | Corporate name of                 | company or organisation                                                  |                                           | Identification code (if appli                                | cable)                  |            |            |                      |
|              |                         |                      |                 | Sumame                            |                                                                          |                                           | First Name                                                   |                         |            |            |                      |
|              |                         |                      |                 | Address                           |                                                                          | Postal code                               | City                                                         | Country                 |            |            |                      |
|              |                         |                      |                 | Phone ***                         | Fax ***                                                                  |                                           | e-Mail ***                                                   |                         |            |            |                      |
|              |                         |                      |                 | Occupation ***                    |                                                                          | Other details ***                         |                                                              |                         |            |            |                      |
|              |                         |                      | Code            | Corporate name of                 | company or organisation                                                  |                                           | Identification code (if appli                                | cable)                  |            |            |                      |
|              |                         |                      |                 | Surname                           |                                                                          |                                           | First Name                                                   |                         |            |            |                      |
|              |                         |                      | L.              | Address                           |                                                                          | Postal code                               | City                                                         | Country                 |            |            |                      |
|              |                         |                      |                 |                                   |                                                                          |                                           |                                                              |                         |            |            |                      |

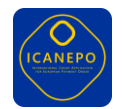

The signing itself is then done outside ICANEPO with a national electronic signature service. To <u>re-upload</u> the signed document, User 3 clicks on the button "Upload file" in the upper part of the section "Official documents" and then follows the "Document(s) upload" dialogue to upload the signed document.

| Case number: C/          | ASE-2024-00123                                         |           |         | Det         | ails Dossier                 | Form Editor         |   | Create new note | Create new task |
|--------------------------|--------------------------------------------------------|-----------|---------|-------------|------------------------------|---------------------|---|-----------------|-----------------|
| Claimant                 |                                                        | Defendant |         | Amount(€)   |                              | Created on:         |   |                 |                 |
| Official docu            | menis                                                  |           | Preview | Document(s) | ) upload                     |                     |   |                 |                 |
|                          | Upload file 🕜                                          |           |         |             | Drag and drop or click to up | iload file (.pdf) 🚹 |   | File name       |                 |
| Rei. No                  | THE                                                    |           |         |             |                              | ······              |   | Form A          |                 |
| DOC12345<br>ref: 2347jfk | PDF user_upload_form.pr<br>22/10/2023 - FormA signed u | df Q      |         | 11151510    |                              | Cancel Upload       |   | Defails         |                 |
| DOC67890                 | PDF auto_generated_form                                | n.pdf     |         |             |                              |                     | 1 | F98459          |                 |

Note: a national extension can be implemented to integrate a national electronic signature service in ICANEPO to avoid the download-sign-uploadprocedure outside ICANEPO.

#### User 3: Create new task (Issue Form E)

**User 3**: After signing the document, User 3 creates a task for User 2 to issue the document to certain recipients. As in the previous steps, User 3 clicks on the button "Create new task" in the upper right section of the screen. In the task panel, User 3 adds the information in the description

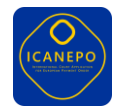

such as to which recipient(s) the document shall be issued and – if relevant – which documents to attach to the message. User 3 assigns User 2 to the task and sends the task.

|                                                                  |                         |                            | Tasks Case     | s Data Entry<br>                                                                                                    |             | English 📮 | e Welcome | , Test User |
|------------------------------------------------------------------|-------------------------|----------------------------|----------------|----------------------------------------------------------------------------------------------------|-------------|-----------|-----------|-------------|
| Case number: 0                                                   | CASE-2024-00123         |                            | Details Dossie | er Form Editor                                                                                                    | Create      | new note  | Create ne | w task      |
| Claimant<br>John Doe                                             | Defendant<br>Jane Smith | Amount(€)<br>10,000.00 EUR |                | Case: CASE-2024-00123                                                                                                    |             |           | Open      | →<br>~      |
| Official docu<br>Ref. No<br>DOC12345<br>ref: 2347/fk<br>DOC67890 | Upload file             | This is a test PDF file    |                | Title  Issue Form E  Assignee: Select assignee  Description  Information about recipients / documents  Related files  Add a reference | Due date:// |           |           | 4           |
|                                                                  |                         |                            |                | Last updated: just a mor                                                                                                    | ren rago    | Cancel    | Create    | task        |

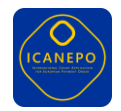

# User 2: Display list of tasks & go to case

**User 2**: as part of the routine User 2 checks for new tasks in the task list. User 2 recognizes the new tasks to issue Form E and proceeds by opening the corresponding case.

| CANEPO                                                                                                    | Tasks    | Cases       | Data Entry  |           |            |        |                                | English 📮 | Legisland Welcome, Test User |
|----------------------------------------------------------------------------------------------------|----------|-------------|-------------|-----------|------------|--------|--------------------------------|-----------|------------------------------|
|                                                                                                    | Q Search |             |             | >         |            |        |                                |           | Create new task              |
| My tasks                                                                                                    |          |             |             |           |            |        |                                |           |                              |
| Description                                                                                                    | С        | Case number | Department  | Claimant  | Defendant  | Amount | Date                           | Status    | Actions                      |
| Issue Form E<br>Lorem ipsum dolor sit amet, consectetur adipiscing elit, sed do eiusmod tempor incididunt ut labore et |          | B414C/66    | department1 | claimant1 | defendant1 | 100€   | created: Nov 17<br>due: May 15 | OPEN      |                              |
|                                                                                                    |          |             |             |           |            |        |                                |           |                              |
| Case:                                                                                                    | B414C/66 |             | Go to       | case      |            |        |                                |           |                              |
| )e<br>Title                                                                                                    |          |             |             |           |            |        |                                |           |                              |

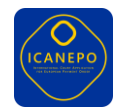

#### User 2: Issue Form E

**User 2**: in the Digital Dossier, User 2 selects the signed Form E in the left section "Official documents", clicks on the three "..." at the right side of the selected document and choses "Issue".

|                  |                                                |                        |                                                 | Tasks                                                             | Cases Da                                     | ata Entry                          |                                                                             |
|------------------|------------------------------------------------|------------------------|-------------------------------------------------|-------------------------------------------------------------------|----------------------------------------------|------------------------------------|-----------------------------------------------------------------------------|
| ase number:      | : CB3445/5                                     | Ĩ                      |                                                 | Case Dig                                                          | ital Dossier                                 | Form Editor                        |                                                                             |
| Authority II     | D Department ID                                |                        | Claima                                          | nt (1st)                                                          | Defen                                        | dant <sup>(+2)</sup>               | Amount(                                                                     |
| F98459           | D40956                                         |                        | Dua Lipa                                        | 1                                                                 | Ariana                                       | Grande                             | €20.000                                                                     |
| fficial d        | Ocuments<br>Upload file 🕈                      | Preview                |                                                 |                                                                   |                                              |                                    |                                                                             |
| ef. No<br>142jfg | Title PDF colombo_form                         | Form E                 | Article 12(<br>Council or                       | ont<br>1) of Regulation (EC) No 18<br>sating a European order for | 96/2006 of the European<br>payment procedure | Parliament and of the              | ****                                                                        |
| 62jtg            | PDF colombo_form .a_sia                        | 1. Court               | t                                               |                                                                   | Case number<br>Issued                        |                                    | Date (day/month/year)                                                       |
| 47jfk            | uploaded: 31/05/2024 Delete PDF colombo_form_a | Address<br>Postal code | e City                                          | Country                                                           | Signature and/or                             | stamp                              |                                                                             |
| 2jfy             | uploaded: 01/05/2024  PDF colombo_form_c       | 2. Parti<br>Codes:     | es and their rep<br>01 Claimant<br>02 Defendant | resentatives<br>03 Claimant's represe<br>04 Defendant's repres    | ntative *<br>sentative *                     | 05 Claimant's le<br>06 Defendant's | egally authorised representative **<br>legally authorised representative ** |
| 17jfk            | PDF colombo_form_c                             | Code                   | Corporate name of con<br>Surname                | npany or organisation                                             |                                              | Identification co<br>First Name    | de (if applicable)                                                          |
| Ißifn            | uploaded: 29/07/2024                           |                        | Address                                         | Eau ***                                                           | Postal code                                  | City                               | Country                                                                     |
| 2347jfk          | uploaded: 31/07/2024                           |                        | Occupation ***                                  | Pax                                                               | Other details ***                            | e-mail                             |                                                                             |
|                  |                                                | Code                   | Corporate name of con                           | npany or organisation                                             |                                              | Identification co                  | de (if applicable)                                                          |

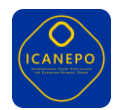

In the new "issue" panel on the right side of the screen, User 2 completes the data for the issuing of Form E according to the information provided by User 3 in the previous step.

- In the field "Cover letter" the court may provide accompanying information regarding the documents to be issued if necessary.
- In the section "Choose recipients" User 2 selects the recipient and the type of delivery chanel by selecting the appropriate address to send the message to (e.g. postal address, e-mail, e-CODEX address).
- In the section "Attachments" User 2 may add other official documents of the case to the message. If a new document is required it must be uploaded first to the case.

To create the message with all relevant documents, the User must click on the "Finalize & Send" button in the lower right corner.

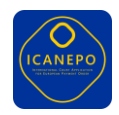

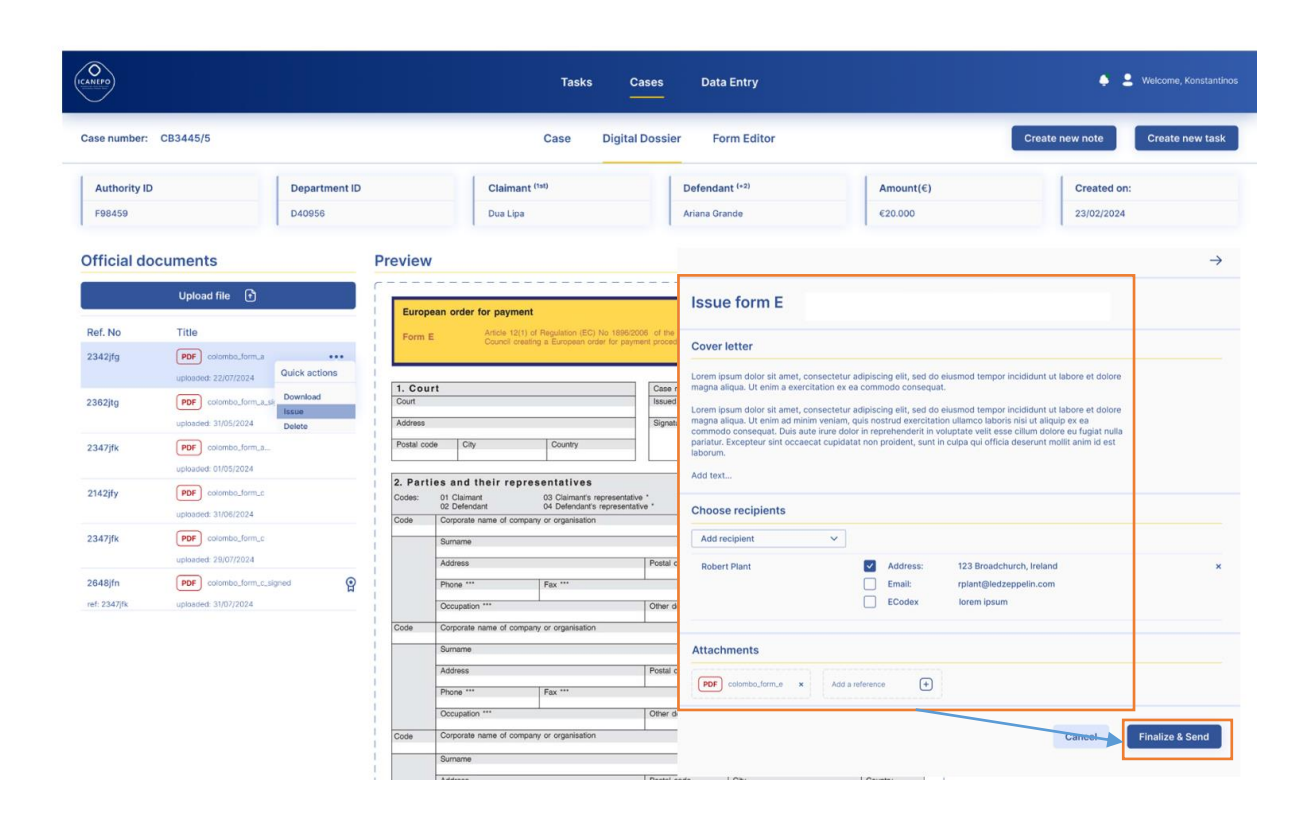

- For postal delivery it is necessary to print and send the documents locally.
- > Note: a national, central postal delivery service might be integrated by means of a national extension.
  - For e-mail the application will create an e-mail message with the relevant documents.
  - For e-CODEX the application will create and send the e-CODEX message to the recipient.

This last step concludes the basic user flow through the ICANEPO application. To create other EPO forms, you can follow the steps accordingly (see Annex).

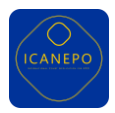

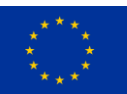

# ANNEX B: Editable ICANEPO Forms

The following screenshots display all EPO forms which are available for editing in ICANEPO. All forms are prefilled with available case data – mostly the court and party data. As described in the previous sections of this document, court and party data cannot be edited directly in the forms. Other case data, which is reused in the forms, is prefilled into the forms and can be adapted, if necessary.

# Form A

Form A is issued by a claimant and not a court and as such it is not necessary for the court to edit Form A. However, if a Form A is sent to a court as a paper form it is necessary to digitalise the data on the paper form to subsequently create a case with the structured Form A data.

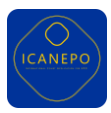

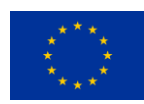

|                                                                                                    | and the second second se                                                                                                    | 2. 2. Suma Star the Source partound (1911                                                                                                    |
|----------------------------------------------------------------------------------------------------|----------------------------------------------------------------------------------------------------|----------------------------------------------------------------------------------------------------|
| Ref. No<br>234282                                                                                                    | Title<br>combolierta                                                                                                    | The second second second second second second second second second second second second second second second se                                                                                                    |
|                                                                                                    | 6630/24 - fam a cristini                                                                                                    | Specification only for occe M                                                                                                    |
| 2392202                                                                                                    | colombication up                                                                                                    | 4. Cross border nature of the case                                                                                                    |
| 2347/8                                                                                                    | other stations.                                                                                                    | Domicile or hebitual residence of claiment Domicile or hebitual residence of defendant County of the court                                                                                                    |
|                                                                                                    | 06/22/24 - 1978 A.                                                                                                    | Servez code v Select code v                                                                                                    |
| 2142319                                                                                                    | onier zajferajo<br>1862/254 - terre e analisi                                                                                                    |                                                                                                    |
|                                                                                                    |                                                                                                    |                                                                                                    |
|                                                                                                    |                                                                                                    | 5. Bank details (optional)                                                                                                    |
|                                                                                                    |                                                                                                    | 5.7 Payment of the court fees by the claimant                                                                                                    |
|                                                                                                    |                                                                                                    | Select cross  Select cross  Select score cost  Select Signed Monte Cost  Select Signed Monte Cost  Select Signed  Select Signed  Select Signe                                                                                                    |
|                                                                                                    |                                                                                                    |                                                                                                    |
|                                                                                                    |                                                                                                    | 5.2 Payment by defendant of amount awarded Account of amount awarded Back some diff. A count of some back code                                                                                                    |
|                                                                                                    |                                                                                                    |                                                                                                    |
|                                                                                                    |                                                                                                    | Account har bein account hander (DAM)                                                                                                    |
|                                                                                                    |                                                                                                    |                                                                                                    |
|                                                                                                    |                                                                                                    | 6. Principal                                                                                                    |
|                                                                                                    |                                                                                                    | Currency Total value of principal, excluding interests and costs                                                                                                    |
|                                                                                                    |                                                                                                    | Spectrade v                                                                                                    |
|                                                                                                    |                                                                                                    |                                                                                                    |
|                                                                                                    |                                                                                                    | ID Code 1 Code 2 Code 3                                                                                                    |
|                                                                                                    |                                                                                                    | The chim minute to v Citournetween Insoluti v Cither deal is                                                                                                    |
|                                                                                                    |                                                                                                    | Explanatory statement Date or period (day/month/year) Amount                                                                                                    |
|                                                                                                    |                                                                                                    |                                                                                                    |
|                                                                                                    |                                                                                                    | The claim has been signed to the claiment by lif applicable!                                                                                                    |
|                                                                                                    |                                                                                                    |                                                                                                    |
|                                                                                                    |                                                                                                    | Fur name/Name of company or organization Identification code (if applicable)                                                                                                    |
|                                                                                                    |                                                                                                    | Address Pastalanda Pia                                                                                                    |
|                                                                                                    |                                                                                                    | Pessi code Uty Country                                                                                                    |
|                                                                                                    |                                                                                                    |                                                                                                    |
|                                                                                                    |                                                                                                    | Additional specifications for claims relating to consumer contracts (if applicable)                                                                                                    |
|                                                                                                    |                                                                                                    | The matter concerns matters relating to consomer contracts No                                                                                                    |
|                                                                                                    |                                                                                                    | Ever the defector is the consumer                                                                                                    |
| Drafts                                                                                                    |                                                                                                    |                                                                                                    |
| Ref. No                                                                                                    | Title                                                                                                    | In year, the derivative is dominated within the meaning of Arodie 59 of Council year in the Mercelet State where the count is network.                                                                                                    |
| 2342/9                                                                                                    | colombolitamila<br>6000031 - Pres America                                                                                                    |                                                                                                    |
| 235210                                                                                                    | stantadanda                                                                                                    | 7. Interest (please combine codes with letter)                                                                                                    |
|                                                                                                    | 06/22/94 - form & presend                                                                                                    | ID Code Interest rate (%) % over base rate (ECB)                                                                                                    |
| 2347)8.                                                                                                    | order soulie maar                                                                                                    | Safect coop v                                                                                                    |
| 214205                                                                                                    | SHITLE SHEE.                                                                                                    | on (empant) Starting from to                                                                                                    |
|                                                                                                    | 0602254 - love a product                                                                                                    |                                                                                                    |
|                                                                                                    |                                                                                                    | 8. Contractual penalties (If applicable)                                                                                                    |
|                                                                                                    |                                                                                                    | 8. Contractual penalties (If applicable)                                                                                                    |
|                                                                                                    |                                                                                                    | 8. Contractual penalties (if applicable)<br>Amount Research                                                                                                    |
|                                                                                                    |                                                                                                    | 8. Contractual penalties (if applicable)<br>Amore Provide State (if applicable)<br>9. Costs (if applicable) Add                                                                                                    |
|                                                                                                    |                                                                                                    | B. Contractual ponalties (If applicable)      amore      P. Costs (If applicable)      Sourcase     V     Spantament of a contract      V                                                                                                    |
| Drafts                                                                                                    |                                                                                                    | 8. Contractual penalties (if applicable)<br>Artister<br>9. Costa (if applicable)<br>Street talk<br>Street talk<br>Costa (if applicable)<br>Street talk<br>Costa (if applicable)<br>Street talk<br>Street talk<br>Street talk<br>Street talk<br>Street talk<br>Street talk<br>Stree |
| Drafts<br>Ref. 160                                                                                                    | Tale                                                                                                    | B. Contractual penalties (if applicable)      Amore      P. Costa (if applicable)      Social (if applicable)      Social (if applicable)      Comment      Comment      V      Amore      V      Amore      Amore      Amore      Amore      Amore      Amore      Amore      Amore      Amore      Amore      Amore      Amore      Amore      Amore      Amore      Amore      Amore      Amore      Amore      Amore      Amore      Amore      Amore      Amore      Amore      Amore        Amore                                                                                                    |
| Drafts<br>Ref. No<br>204249                                                                                                    | Title<br>Controllanu                                                                                                    | 8. Contractual ponalties (if applicable)           descript           Sectors (if applicable)           Sectors (if applicable)           Sectors (if applicable)           Sectors (if applicable)           Sectors (if applicable)           Sectors (if applicable)           Sectors (if applicable)           Sectors (if applicable)           Sectors (if applicable)           Sectors (if applicable)                                                                                                    |
| Drafts<br>Rei 160<br>29426                                                                                                    | Tille<br>Concession<br>Statistics (concession                                                                                                    | 8. Contractual penalties (if applicable)<br>Article<br>9. Costa (if applicable)<br>Seat talk<br>Comeous<br>10. Evidence available in support of the claim<br>445                                                                                                    |
| Drafts<br>Rei 160<br>19420                                                                                                    | Tage<br>orandumus<br>WEGD1 damonaul<br>orandumus<br>WEGD1 damonaul                                                                                                    |                                                                                                    |
| Drafts<br>Rei: No<br>23420g<br>2347/R                                                                                                    | 786<br>- 5760.000<br>- 800000 - 50000<br>- 800000 - 500000<br>- 800000 - 500000<br>- 800000 - 500000<br>- 800000000<br>- 800000000<br>- 800000000<br>- 800000000<br>- 800000000<br>- 800000000<br>- 80000000<br>- 80000000<br>- 80000000<br>- 80000000<br>- 80000000<br>- 80000000<br>- 80000000<br>- 80000000<br>- 80000000<br>- 80000000<br>- 80000000<br>- 80000000<br>- 80000000<br>- 80000000<br>- 80000000<br>- 80000000<br>- 80000000<br>- 80000000<br>- 80000000<br>- 80000000<br>- 8000000<br>- 8000000<br>- 8000000<br>- 8000000<br>- 8000000<br>- 8000000<br>- 8000000<br>- 8000000<br>- 8000000<br>- 8000000<br>- 8000000<br>- 8000000<br>- 8000000<br>- 8000000<br>- 8000000<br>- 8000000<br>- 8000000<br>- 800000<br>- 8000000<br>- 8000000<br>- 8000000<br>- 8000000<br>- 8000000<br>- 8000000<br>- 8000000<br>- 80000000<br>- 80000000<br>- 80000000<br>- 8000000<br>- 8000000<br>- 8000000<br>- 80000000<br>- 800000000<br>- 8000000000<br>- 80000000000                                                                                                    |                                                                                                    |
| Drafts<br>Rel. No<br>2342/6<br>2342/6<br>2342/6                                                                                                    | 2006<br>- 0406045 559-040<br>- 0406045 559-040<br>- 0406040<br>- 0406040<br>- 0406040<br>- 040604<br>- 040604<br>- 04060<br>- 04060<br>- 04000<br>- 04060<br>- 04060<br>- 0400<br>- 0400<br>- 04060<br>- 04060<br>- 04060<br>- 04060<br>- 0400<br>- 0400<br>- 04060<br>-                                                                                                    |                                                                                                    |
| Drafts<br>Ref. No.<br>2042/9<br>2047/9<br>2047/9                                                                                                    | Film<br>United States<br>BOOLST Conversion<br>BOOLST Conversion<br>BOOLST CONVERSION<br>BOOLST CONVERSION<br>BOOLST CONV                                                                                                    |                                                                                                    |
| Drafts<br>Rei No<br>2042/9<br>2047/8<br>2042/9                                                                                                    | Tata<br>Unitadamud<br>Billiola tamunat<br>Unitadamud<br>Billiola unitada<br>Billiola unitada<br>Billiola unit                                                                                                    |                                                                                                    |
| Drafts<br>Ref No.<br>20420/<br>22420/<br>22420/<br>23420/                                                                                                    | Imm           March 2010           March 2010           March 201                                                                                                    |                                                                                                    |
| Drafts<br>Ref. No<br>20420<br>20420<br>20420<br>20420                                                                                                    | Tala<br>Social denomina<br>REGIST denomina<br>REGIST versional<br>REGIST versional<br>REGIST versional<br>REGIST versional<br>REGIST versional<br>REGIST versional<br>REGIST versional                                                                                                    |                                                                                                    |
| Drafts<br>Rel. No<br>2042/9<br>2042/9<br>2042/9<br>2042/9                                                                                                    | Take<br>encoded-services<br>encoded-services<br>e                                                                                                    |                                                                                                    |
| Drafts<br>Ref. 365<br>23420p<br>23420p<br>23420p<br>23420p                                                                                                    | Film<br>Control of the control of the c                                                                                                    |                                                                                                    |
| Drafts<br>Ref No<br>201400<br>201470<br>201470<br>201470                                                                                                    | 70%<br>KROSH development<br>KROSH development<br>KROSH version<br>KROSH version<br>KROS                                                                                                    | 8. Contractual ponalties (if applicable)      #ws.e      P. Costs (if applicable)      Sect take      Ormery      D. Costs (if applicable)      Sect take      Description      Description      Descriptin      Descriptin                                                                                                    |
| 2747ts<br>Bel 36<br>2448g<br>2547g<br>2547g                                                                                                    | Table           control/struct           Michial Structure           Michial Structure <tr< td=""><td></td></tr<>                                                                                                    |                                                                                                    |
| Drafts<br>Ref 30<br>2043y<br>2140y<br>2140y                                                                                                    | Tas<br>enclosed<br>social terrorad<br>enclosed<br>enclosed<br>social terrorad<br>social terrorad                                                                                                    |                                                                                                    |
| 274715<br>594 595<br>594 595<br>594 595<br>294 796<br>794 797                                                                                                    | Ian<br>Solah ansana<br>Solah ansana<br>Solah ansan<br>Solah ansan<br>Solah ansan<br>Solah ansan<br>Solah ansan<br>Solah ansan<br>Solah ansan<br>Solah ansan<br>Solah ansan<br>Solah ansan<br>Solah ansan<br>Solah ansan<br>Solah ansan<br>Solah ansan<br>Solah ansan<br>Solah ansan<br>Sola                                                                                                    |                                                                                                    |
| Drafts<br>Bel No<br>20400<br>20400<br>20400<br>20400                                                                                                    | Tabi           Understand           Stable damased           Stable damased           Stable damased           Stable damased           Stable damased           Stable damased           Stable damased           Stable damased           Stable damased           Stable damased           Stable damased           Stable damased           Stable damased           Stable damased                                                                                                    |                                                                                                    |
| Drafts<br>Bei 36<br>2008<br>2009<br>2007<br>2007<br>2007<br>2007                                                                                                    | 506<br>405015 Structure<br>605015 Structure<br>605015 Structure<br>805015 Antonio<br>805015 Antonio<br>805015<br>Antonio<br>805015 Antonio<br>805015<br>Antonio<br>805015<br>Antoni<br>805015<br>Antonio<br>805015<br>Antonio<br>805015<br>Antonio<br>805015<br>Anton                                                                                                    |                                                                                                    |
| 27afts<br>Birl 80<br>197839<br>29305<br>29305                                                                                                    | Tate           International           All Color International           All Color Internatinted           All Color In                                                                                                    |                                                                                                    |
| Drafts<br>Bei So<br>2940g<br>2947js<br>2947js<br>2947js                                                                                                    | 786<br>- 07004000<br>- 07004000<br>- 0700400<br>- 0700400<br>- 070040<br>- 070040<br>- 07004<br>- 07004<br>- 0<br>0<br>- 0<br>0<br>- 0<br>-                                                                                                    |                                                                                                    |
| Drafts<br>Bot No<br>2000<br>2000<br>2000<br>2000<br>2000<br>2000<br>2000<br>20                                                                                                    | Ima           Main State           Main State           Main Stat                                                                                                    |                                                                                                    |
| Drafts be be be be be be be be be be be be be                                                                                                    | 100           000000000000000000000000000000000000                                                                                                    | B. Contractual penalties (if applicable)      Increment of the second of the second of the seco                                                                                                    |
| Drafts<br>Bol 30<br>27409<br>21478<br>21478<br>21478<br>21479<br>21479<br>2141 | 100           extended terms           SEXECT terms           SEXECT terms                                                                                                    |                                                                                                    |
| Drafts<br>Ser ta<br>21479<br>21479<br>2141 | Ibb           USADIA           USADIA                                                                                                    | B. Contractual penalties (if applicable)      Increment in the second second sec                                                                                                    |
| Drafts<br>BH 16<br>37030<br>37030<br>3700000000                                                                                                    | 286                                                                                                    | 8. Contractual ponalties (if applicable)   www.w     9. Costs (if applicable)     Set tain     Our work     10. Evidence available in support of the claim     0. Evidence available in support of the claim     0. Evidence available in support of the claim     0. Evidence available in support of the claim     11. Additional statements and further information (if necessary)   Items with a with work with the information (if necessary) Items with a with work with the information (if necessary) Items with a with work with the information (if necessary) Items with a with work with the information (if necessary) Items with a with work with the information (if necessary) Items with a with work with the information (if necessary) Items with a with work with the information (if necessary) Items with a with work with the information (if necessary) Items with a with work with the information (if necessary) Items with a with work with the information of the necessary with a with the information of the information (if necessary) Items with a with work with the information of the information of                                                                                                    |
| Drafts En to 1940y 2440y 2440y                                                                                                    | Image: Section 2014 Section 2014 S                                                                                                    |                                                                                                    |
| Drafts<br>En 500<br>1970/0<br>2920/0<br>292                                                                                                    | 786           ••••••••••••••••••••••••••••••••••••                                                                                                    | B. Contractual ponalties (if applicable)      Inter      Process (if applicable)      Second (if applicable)      Second (if applicable)                                                                                                    |
| Drafts<br>Int to<br>19420<br>21400<br>21400<br>21400<br>21400<br>21400<br>21400<br>21400<br>21400<br>21400<br>21400<br>21400<br>21400                                                                                                    | Tab           Product framework           Product framework <t< td=""><td>8. Contractual penalties (if applicable)   Image: Image: Image</td></t<> | 8. Contractual penalties (if applicable)   Image: Image: Image                                                                                                    |
| Drafts<br>Bit to<br>1975/9<br>214/0<br>Drafts<br>Bit to<br>1989/<br>214/0<br>1989/<br>214/0                                                                                                    | Tas           000000000000000000000000000000000000                                                                                                    | 8. Contractual penalties (if applicable)   #www     9. Costa (if applicable)     10. Evidence available in support of the claim     11. Additional statements and further information (if necessary)     Interder with the support of the claim     11. Additional statements and further information (if necessary)   Interder with the support of the claim   Interder with the support of the claim Interder with the support of the claim Interder with the support of the claim Interder with the support of the claim Interder with the support of the claim Interder with the support of the claim Interder with the support of the claim Interder with the support of the claim Interder with the support of the claim Interder with the support of the claim Interder with the support of the claim Interder with the support of the claim Interder with the support of the claim Interder with the support of the cla                                                                                                    |
| Drafts Int to Int to In                                                                                                    | 100           40001 50000           20001 50000           20001 50000           20001 50000           20001 50000           20001 50000           20001 50000           20001 50000           20001 50000           20001 50000           20001 50000           20001 50000           20001 50000           20001 50000           20001 50000           20001 50000           20001 50000           20001 50000           20001 50000           20001 50000           20001 50000           20001 50000           20001 50000           20001 50000           20001 50000           20001 50000           20001 50000           20001 50000           20001 50000           20001 50000           20001 50000           20001 50000           20001 50000           20001 50000           20001 50000           20001 50000           20001 50000           20001 50000           20001 50000           20001 50000           20001 50000           20001 50000 <td>8. Contractual ponalties (if applicable)   Image: Image: Image</td>                                                                                                    | 8. Contractual ponalties (if applicable)   Image: Image: Image                                                                                                    |
| Drafts<br>Bet iso<br>2940/0<br>2940/0<br>2940/0<br>2940/0<br>2940/0<br>Bet iso<br>2940/0<br>2940/0<br>2940/0                                                                                                    | NB           000000000000000000000000000000000000                                                                                                    | 8. Contractual penalties (if applicable)   ************************************                                                                                                    |
| Drafts<br>Birt Sa<br>1970,99<br>2342,00<br>2342,00<br>2342,00<br>2342,00<br>2442,00<br>2442,00<br>2442,00<br>2442,00<br>2442,00<br>2442,00<br>2442,00                                                                                                    | 78           980000           980000           980000           980000           980000           980000           980000           980000           980000           980000           980000           980000           980000           980000           980000           980000           980000           980000           980000           980000           980000           980000           980000           9800000           9800000           9800000000           98000000000000000000000000000000000000                                                                                                    | 8. Contractual ponalties (if applicable) Inter I applicable) Sets (if applicable) Inter I applicable) Inter I applicable Inter I applicable Inter I applic                                                                                                    |
| Drafts End to End to En                                                                                                    | Ibi           Stabil Starswall           Stabil Starswall           Stabil Starswall           Stabil Starswall           Stabil Starswall           Stabil Starswall           Stabil Starswall           Starswall           St                                                                                                    | 8. Contractual penalties (if applicable)   Norwards   9. Costs (if applicable)   Norwards   10. Evidence available in support of the claim   10. Evidence available in support of the claim   11. Additional statements and further information (if necessary   Norwards   11. Additional statements and further information (if necessary   Norwards   12. Evidence available in support of the claim   13. Additional statements and further information (if necessary   Norwards   14. Additional statements and further information (if necessary   Norwards   Norwards   Norwards   13. Additional statements and further information (if necessary   Norwards   Norwards <                                                                                                    |
| Drafts Int Is Int Is In                                                                                                    | F00                                                                                                    | 8. Contractual ponalties (if applicable)   ************************************                                                                                                    |
| Drafts and to any to any to an                                                                                                    | 100           40001 fram.status           40001 fram.status                                                                                                    | 8. Contractual ponalties (if applicable)   Image: Image: Image                                                                                                    |
| Drafts<br>Int is<br>2940/0<br>2940/0<br>2940/0<br>2940/0<br>2940/0<br>2940/0<br>2940/0                                                                                                    | TOP           000000000000000000000000000000000000                                                                                                    | 8. Contractual ponalties (if applicable)   ************************************                                                                                                    |
| Drafts<br>Birl Na<br>29409<br>24479<br>24479<br>Birl Na<br>24479<br>24479                                                                                                    | 78           882554           882554           882554           882554           88254           88254           88254           88254           88254           88254           88254           88254           88254           88254           88254           88254           88254           88254           88254           88254           88254           88254           88254           88254           88254           88254           88254           88254           88254           88254           88254           88254           88254           88254           88254           88254           88254           88254           88254           88254           88254           88254           88254           88254           88254           88254           88254           88254<                                                                                                    | 8. Contractual ponalties (if applicable)   Image: Image:   P. Ocsts (if applicable) Image:   Image: Image:   Image: Image:                                                                                                    |

Cancel Save as 💉 Rinalize

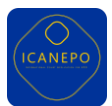

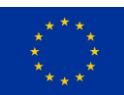

# Form B

| Case number  | r: CB3445/5               |               | Case Digita                                                                                                    | I Dossier Form E                                                                 | ditor                                  |                                                                                   | Create new note                                           | Create new    |
|--------------|---------------------------|---------------|----------------------------------------------------------------------------------------------------|----------------------------------------------------------------------------------|----------------------------------------|-----------------------------------------------------------------------------------|-----------------------------------------------------------|---------------|
| Authority ID |                           | Department ID | Claimant (1st)                                                                                                 | Defendant (+2)                                                                   |                                        | Amount(€)                                                                         | Created                                                   | on:           |
| F98459       |                           | D40956        | Dua Lipa                                                                                                    | Ariana Grande                                                                    |                                        | €20.000                                                                           | 23/02/202                                                 | 24            |
| rafts        |                           | Form B        | 3                                                                                                    |                                                                                  |                                        |                                                                                   | Create new form ~                                         | Add translati |
| ef. No       | Title                     |               |                                                                                                    |                                                                                  |                                        |                                                                                   |                                                           | _             |
| 342jfg       | colombo_form_a            |               | 1. Court                                                                                                    |                                                                                  |                                        | Request to the clai<br>and/or rectify an a                                        | mant to complete                                          | ~             |
| 362ita       | colombo_form_b            |               | Court address                                                                                                  |                                                                                  |                                        | European order of                                                                 | payment                                                   |               |
|              | 06/02/24 - form b created | i             |                                                                                                    |                                                                                  |                                        |                                                                                   |                                                           |               |
| 347jfk       | colombo_form_a            |               | City Postal co                                                                                                 | de Country                                                                       | /                                      | Article 9 (1) of Regulation<br>European Parliament and<br>European order for page | n (EC) No 1896/2006 of the<br>1 of the Council creating a |               |
| 142jfy       | colombo_form_c            |               |                                                                                                    |                                                                                  |                                        | European order for payn                                                           | ient procedure                                            |               |
|              | 06/02/24 - form c created | 1             | 0.0.1                                                                                                    |                                                                                  |                                        |                                                                                   |                                                           |               |
|              |                           |               | 2. Parties and repres                                                                                          | entatives                                                                        |                                        |                                                                                   |                                                           | ~             |
|              |                           |               | Select code                                                                                                    | ~                                                                                |                                        |                                                                                   |                                                           |               |
|              |                           |               | Full name/Name of company or org                                                                               | anization                                                                        |                                        | Identification code (if a                                                         | oplicable)                                                |               |
|              |                           |               |                                                                                                    |                                                                                  |                                        |                                                                                   |                                                           |               |
|              |                           |               | Address                                                                                                    |                                                                                  | Postal code                            | City                                                                              | Country                                                   |               |
|              |                           |               |                                                                                                    |                                                                                  |                                        |                                                                                   |                                                           |               |
|              |                           |               | Phone***                                                                                                    | Fax***                                                                           |                                        | Email***                                                                          |                                                           |               |
|              |                           |               |                                                                                                    |                                                                                  |                                        |                                                                                   |                                                           |               |
|              |                           |               | Occupation***                                                                                                  | Other details                                                                    | ***                                    |                                                                                   |                                                           |               |
|              |                           |               |                                                                                                    |                                                                                  |                                        |                                                                                   |                                                           |               |
|              |                           |               | *e o lawver **e o parent quardian                                                                              | managing director                                                                | *ontional                              |                                                                                   |                                                           |               |
|              |                           |               | oliti ini for eliti koneriti Bonoreri                                                                          | , monoging encoror                                                               | optional                               |                                                                                   |                                                           |               |
|              |                           |               | Following the examination of your a<br>payment, please complete and/or r<br>indicated below as soon as possibl | application for a Europea<br>ectify the attached appl<br>le and in any event by: | an order for<br>lication as            | Due date:                                                                         | //                                                        |               |
|              |                           |               | Your initial application should be co<br>The court will reject the application                                 | ompleted and/or rectified<br>n, under the conditions p                           | d in the language opposided for in the | or in one of the languages<br>Regulation, if you fail to co                       | accepted by the court seised mplete and/or rectify the    | L             |
|              |                           |               | application within the time limit set                                                                          | tout above.                                                                      |                                        |                                                                                   |                                                           |               |
|              |                           |               | Your application has not been filled                                                                           | l in, in the correct langua                                                      | age. Please fill it in                 | in one of the following lan                                                       | guages. Add +                                             |               |
|              |                           |               | Select language code                                                                                           | ~                                                                                | Language specifica                     | tion (only for code 20)                                                           |                                                           |               |
|              |                           |               | The following items must be comp                                                                               | leted and/or rectified                                                           |                                        |                                                                                   | Add +                                                     |               |
|              |                           |               | 01 Parties and their representatives                                                                           | ~                                                                                | Missing email addre                    | ess of claimant's representative                                                  |                                                           |               |
|              |                           |               | 04 Bank details                                                                                                | ~                                                                                | Bank SWIFT is miss                     | sing                                                                              |                                                           |               |
|              |                           |               | Select code                                                                                                    | ~                                                                                | Please specify                         |                                                                                   |                                                           |               |
|              |                           |               | Select code                                                                                                    | ~                                                                                | Please specify                         |                                                                                   |                                                           |               |
|              |                           |               |                                                                                                    |                                                                                  |                                        | <b>— — —</b>                                                                      |                                                           | _             |
|              |                           |               | Done at:                                                                                                    |                                                                                  |                                        | :::: Date:                                                                        |                                                           |               |

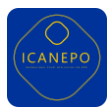

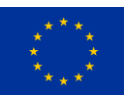

# Form C

| Case number        | : CB3445/5                                                       |               | Case Digital Dossie                                                                                                    | er Form Editor                                                                                                    |                                                                                                    | Create new note                                                                                       | Create r   |
|--------------------|------------------------------------------------------------------|---------------|----------------------------------------------------------------------------------------------------|----------------------------------------------------------------------------------------------------|----------------------------------------------------------------------------------------------------|----------------------------------------------------------------------------------------------------|------------|
| Authority ID       |                                                                  | Department ID | Claimant (1st)                                                                                                    | Defendant (+2)                                                                                                    | Amount(€)                                                                                                    | Created on:                                                                                           |            |
| F98459             |                                                                  | D40956        | Dua Lipa                                                                                                    | Ariana Grande                                                                                                    | €20.000                                                                                                    | 23/02/2024                                                                                            |            |
| Drafts             |                                                                  | Form C        | >                                                                                                    |                                                                                                    |                                                                                                    | Create new form 🛛 🗸                                                                                   | Add transl |
| Ref. No            | Title                                                            |               |                                                                                                    |                                                                                                    |                                                                                                    |                                                                                                    | -          |
| 2342jfg<br>2362jtg | colombo_form_a<br>06/02/24 - form a created<br>colombo_form_b    |               | 1. Court<br>Court address                                                                                                    |                                                                                                    | Proposal to the clai<br>application for a Eu<br>payment                                                                                 | mant to modify an 🛛 🗡<br>ropean order for                                                             |            |
| 2347jfk            | 06/02/24 - form b created<br>colombo_form_a<br>06/02/24 - form a |               | City Postal code                                                                                                    | e Country                                                                                                    | Article 10 (1) of Regulation<br>European Parliament and<br>European order for payme                                                     | n (EC) No 1896/2006 of the<br>of the Council creating a<br>ant procedure                              |            |
| 2142jfy            | colombo_form_c                                                   |               | 2. Parties and represe                                                                                                    | ntatives<br>~                                                                                                    |                                                                                                    | ~                                                                                                    |            |
|                    |                                                                  |               | Full name/Name of company or organ                                                                                                    | nization                                                                                                    | Identification code (if ap                                                                                                    | plicable)                                                                                             |            |
|                    |                                                                  |               | Address                                                                                                    | Postal code                                                                                                    | City                                                                                                    | Country                                                                                               |            |
|                    |                                                                  |               |                                                                                                    |                                                                                                    |                                                                                                    |                                                                                                    |            |
|                    |                                                                  |               | Phone***                                                                                                    | Fax***                                                                                                    | Email***                                                                                                    |                                                                                                    |            |
|                    |                                                                  |               |                                                                                                    |                                                                                                    |                                                                                                    |                                                                                                    |            |
|                    |                                                                  |               | Occupation***                                                                                                    | Other details***                                                                                                    |                                                                                                    |                                                                                                    |            |
|                    |                                                                  |               |                                                                                                    |                                                                                                    |                                                                                                    |                                                                                                    |            |
|                    |                                                                  |               | *e.g. lawyer **e.g. parent, guardian, n                                                                                                    | nanaging director ***optional                                                                                                    |                                                                                                    |                                                                                                    |            |
|                    |                                                                  |               | Atter examination of your application<br>for only a part of the claim. Therefor<br>Normal                                                                                                    | iter a curopean order for payment, the<br>e, the court proposes the following mo<br>⇒ IE IE Ω                                                                                                    | court considers that the nec<br>diffication to the application:                                                                         | essary requirements are met                                                                           |            |
|                    |                                                                  |               | Please send your reply to the court a                                                                                                    | s soon as possible and in any event by                                                                                                    | Due date:                                                                                                    | []                                                                                                    |            |
|                    |                                                                  |               | If you fail to send your reply to the co<br>application for a European order for p<br>If you accept this proposal, the court<br>of the Member State where the court<br>initial claim not covered by the Europ | ourt within the time limit set out above<br>ayment, under the conditions provide<br>t will issue a European order for payme<br>t is seized whether you will be able, in<br>tean order for payment. | or refuse this proposal, the c<br>d for in the Regulation, in its<br>ent for that part of the claim. I<br>further proceedings, to recov | ourt will reject your<br>entirety.<br>t depends on the national law<br>rer the remaining part of your |            |
|                    |                                                                  |               |                                                                                                    |                                                                                                    |                                                                                                    |                                                                                                    | -          |

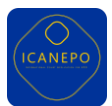

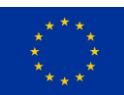

#### Form D

|                               |                                                                        |               |        |                              | Tasks Cases                                                | Data Entry                                        |                                            |                                                                        |                                                                          | + 1               | Welcome, Konstantinos |
|-------------------------------|------------------------------------------------------------------------|---------------|--------|------------------------------|------------------------------------------------------------|---------------------------------------------------|--------------------------------------------|------------------------------------------------------------------------|--------------------------------------------------------------------------|-------------------|-----------------------|
| Case number                   | : CB3445/5                                                             |               |        | C                            | ase Digital Dossie                                         | er Form Editor                                    |                                            |                                                                        | Create n                                                                 | ew note           | Create new task       |
| Authority ID                  |                                                                        | Department ID |        | Claimant (11                 | st)                                                        | Defendant (+2)                                    |                                            | Amount(€)                                                              |                                                                          | Created on:       |                       |
| F98459                        |                                                                        | D40956        |        | Dua Lipa                     |                                                            | Ariana Grande                                     |                                            | €20.000                                                                |                                                                          | 23/02/2024        |                       |
| Drafts                        |                                                                        |               | Form D |                              |                                                            |                                                   |                                            |                                                                        | Create new form                                                          | × l               | Add translation +     |
| Ref. No<br>2342jfg<br>2362jtg | Title<br>colombo_form_a<br>06/02/24 - form a created<br>colombo_form_b |               |        | 1. Cou<br>Court addre        | rt                                                         |                                                   |                                            | Decision to reject<br>European order                                   | ct the application fo<br>for payment                                     | ora 🗸             |                       |
| 2347jfk                       | 06/02/24 - form b created<br>colombo_form_a<br>06/02/24 - form a       |               |        | City                         | Postal code                                                | e Country                                         | y                                          | Article 11 (1) of Regul<br>European Parliament<br>European order for p | ation (EC) No 1896/2006<br>and of the Council creati<br>ayment procedure | i of the<br>ing a |                       |
| 2142jfy                       | colombo_form_c<br>06/02/24 - form c created                            |               |        | 2. Part                      | ies and represe                                            | ntatives<br>~                                     |                                            |                                                                        |                                                                          | ~                 |                       |
|                               |                                                                        |               |        | Full name/N                  | ame of company or organ                                    | nization                                          |                                            | Identification code (i                                                 | f applicable)                                                            |                   |                       |
|                               |                                                                        |               |        | Address                      |                                                            |                                                   | Postal code                                | City                                                                   | Country                                                                  |                   |                       |
|                               |                                                                        |               |        | Phone***                     |                                                            | Fax***                                            |                                            | Email***                                                               |                                                                          |                   |                       |
|                               |                                                                        |               |        |                              |                                                            |                                                   |                                            |                                                                        |                                                                          |                   |                       |
|                               |                                                                        |               |        | Occupation                   | ***                                                        | Other details                                     | 3***                                       |                                                                        |                                                                          |                   |                       |
|                               |                                                                        |               |        | *e.g. lawyer                 | **e.g. parent, guardian, n                                 | nanaging director **                              | *optional                                  |                                                                        |                                                                          |                   |                       |
|                               |                                                                        |               |        | The court h<br>Article 8 of  | as examined your applica<br>Regulation EC No 1896/2        | ation for a European or<br>2006 and rejects it on | der for payment, in a the following ground | accordance with<br>d(s):                                               |                                                                          | Add +             | 1                     |
|                               |                                                                        |               |        | 01 The appli                 | ication does not fall within the                           | scope of Article 2 of the                         | Regulation (Article 11(1)                  | )(a)).                                                                 |                                                                          | ~                 |                       |
|                               |                                                                        |               |        | Further info                 | rmation, where necessary                                   |                                                   |                                            |                                                                        |                                                                          |                   |                       |
|                               |                                                                        |               |        | 02 The appl<br>Further infor | ication does not concern a cro<br>rmation, where necessary | oss-border case within th                         | e meaning of Article 3 o                   | of the Regulation (Article                                             | 11(1)(a)).                                                               | ~                 |                       |
|                               |                                                                        |               |        | Code                         |                                                            |                                                   |                                            |                                                                        |                                                                          | ~                 |                       |
|                               |                                                                        |               |        | Further infor                | rmation, where necessary                                   |                                                   |                                            |                                                                        |                                                                          |                   |                       |
|                               |                                                                        |               |        | There is no<br>or any other  | right of appeal against th<br>r procedure available und    | is rejection. However,<br>ier the law of a Membe  | this does not preclu<br>er State.          | ide a new application                                                  | for a European order o                                                   | of payment        |                       |
|                               |                                                                        |               |        | Done at:                     |                                                            |                                                   |                                            | 📅 Date:                                                                | //                                                                       |                   |                       |
|                               |                                                                        |               |        |                              |                                                            |                                                   |                                            | Cancel                                                                 | Save as ∽                                                                | Finalize          |                       |

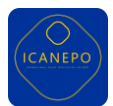

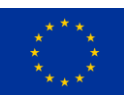

#### Form E

| Some output cold statistic     Control Updato Control        Control   Control <t< th=""><th></th><th></th><th></th><th></th><th>Tasks</th><th>Cases</th><th>Data Entry</th><th></th><th></th><th></th><th>. • .</th></t<>                                                                                                    |              |                           |               |        | Tasks                                                            | Cases     | Data Entry           |        |                                           |                                                   | . • .                  |
|----------------------------------------------------------------------------------------------------|--------------|---------------------------|---------------|--------|------------------------------------------------------------------|-----------|----------------------|--------|-------------------------------------------|---------------------------------------------------|------------------------|
| Distance Generation   Distance Form E   Construction Construction   21222 encodential   21222 encodential   21232 encodential   21232 encodential   21232 encodential   21232 encodential   21232 encodential   21232 encodential   21232 encodential   21232 encodential   21232<                                                                                                    | Case number: | : CB3445/5                |               |        | Case Digita                                                      | I Dossiei | Form Editor          |        |                                           | Creat                                             | e new note             |
| 1010 1010     1010 Form E     1010 1000000000000000000000000000000000000                                                                                                    | Authority ID |                           | Department ID |        | Claimant (1st)                                                   |           | Defendant (+2)       |        | mount(€)                                  |                                                   | Created on             |
| Data Form E   Bit Nay Fees   Bit Nay Fees   Bit Nay Fee                                                                                                    | F98459       |                           | D40956        |        | Dua Lipa                                                         |           | Ariana Grande        | e      | 20.000                                    |                                                   | 23/02/2024             |
| virtual     resultantial       11. Court     European retref of prymetti       1280%     european retref of prymetti       1280%     european retref of prymetti       1280%                                                                                                    | Drafte       |                           |               | Form F |                                                                  |           |                      |        |                                           | Create new f                                      | orm ~                  |
| 23-50g construction   2350g construction   2350g con                                                                                                    | Ref. No.     | Title                     |               | FORME  |                                                                  |           |                      |        |                                           | Circuite incirri                                  |                        |
| Indiant warmand   23000 warmand   24000 warmand   24000 warmand <t< td=""><td>2342jfg</td><td>colombo_form_a</td><td></td><td></td><td>1. Court</td><td></td><td></td><td>E</td><td>uropean orde</td><td>of payment</td><td>~</td></t<>                                                                                                    | 2342jfg      | colombo_form_a            |               |        | 1. Court                                                         |           |                      | E      | uropean orde                              | of payment                                        | ~                      |
| pinely enterior.is   120/m enterior.is   120/m <                                                                                                    |              | 06/02/24 - form a created |               |        | Court address                                                    |           |                      |        |                                           |                                                   |                        |
| 21406 extendenci.   21407 extendenci.   21407 extendenci.   21417 extendenci.   21417 extendenci.   21418 extendenci.   21418 <td< td=""><td>2362jtg</td><td>06/02/24 - form b created</td><td></td><td></td><td></td><td></td><td></td><td></td><td></td><td></td><td></td></td<>                                                                                                    | 2362jtg      | 06/02/24 - form b created |               |        |                                                                  |           |                      |        |                                           |                                                   |                        |
| Addies Image: land.   20207 addies     20207 addies     20207 addies     20207 addies     20207 addies     20207 addies     20207 addies     20207 addies     20207 addies     20207 addies     20207 addies     2020202000     2020202001     2020202001     2020202001     2020202001     2020202001     202020201     202020201     202020201     202020201     202020201     202020201     202020201     202020201     202020201     202020201     202020201     202020201     202020201     202020201     202020201     202020201        202020201 <td>2347jfk</td> <td>colombo_form_a</td> <td></td> <td></td> <td>City Pos</td> <td>tal code</td> <td>Country</td> <td>A E</td> <td>rticle 12 (1) of Reg<br/>uropean Parliamer</td> <td>ulation (EC) No 1896/2<br/>t and of the Council cr</td> <td>006 of the<br/>eating a</td>                                                                                                    | 2347jfk      | colombo_form_a            |               |        | City Pos                                                         | tal code  | Country              | A E    | rticle 12 (1) of Reg<br>uropean Parliamer | ulation (EC) No 1896/2<br>t and of the Council cr | 006 of the<br>eating a |
| Access was access     2. Parties and representatives     Since cases     Address     Paramethies of company or organization     Paramethies of company or organization     Paramethies of company or organization     Paramethies of company or organization     Paramethies of company or organization     Paramethies of company or organization     Paramethies of company or organization     Paramethies of company or organization     Paramethies of company or organization     Paramethies of company or organization     Paramethies of company or organization   Costs remove of costs of company or organization   Costs remove of costs of costs of                                                                                                    | 2142jfy      | colombo_form_c            |               |        |                                                                  |           |                      |        | uropean order for                         | payment procedure                                 |                        |
| Articles and representatives      Meteriore of company or organization      Meteriore of company or organization      Meteriore of company or organizat                                                                                                    |              | 06/02/24 - form c created |               |        | 0. Desting and read                                              |           | 4 . 41               |        |                                           |                                                   |                        |
| Sect cols     rd aram/blame of company or cignizization     Address   Plotsdi cols Claustry Claustry <                                                                                                    |              |                           |               |        | 2. Parties and rep                                               | oreser    | tatives              |        |                                           |                                                   | ~                      |
| Full name/Name of company or organization bereficication code (if applicable)   Proter code Proter code   Proter code Proter code   Proter code Proter code   **ag tory **ag tory   **ag tory **ag tory   **ag                                                                                                    |              |                           |               |        | Select code                                                      |           | ~                    |        |                                           |                                                   |                        |
| Address Postal code City Coantry   Phone*** Fas*** Emile*** Emile***   Occupation*** Other details*** Other details***   Occupation*** Other details*** Other details***   Or details of the basic of the basic o                                                                                                    |              |                           |               |        | Full name/Name of company                                        | or organi | ration               | Ider   | tification code                           | if applicable)                                    |                        |
| Address Paskar code<br>Paskar code<br>Paskar cod |              |                           |               |        |                                                                  |           |                      |        |                                           |                                                   |                        |
| Pincet*** Pinc***   Deccupation*** Other details***   Occupation*** Other details***   In accordance with Article 12 of Regulation (fic) No 1980/2000, the court has issued the issued the issued                                                                                                    |              |                           |               |        | Address                                                          |           | Postal code          | e City |                                           | Country                                           |                        |
| Plotest*** Part**   Decopation*** Other details***   **es larger **es parter, spatiale, manapling director   **es larger **es larger   **es larger **es larger   In accordance with Article 12 of Regulation, tiCl No 1808/2000, the court has issued this<br>by source ordered to gay the claimant the following amount:   Defendant 1   Surrame, first name/Name of company or organization<br>interest (as of)   Interest (as of)   Interest (as of)   Total amount   Even   Cost type   Contactual penalties   Bened Company   Cost type   Cost type   Cos                                                                                                    |              |                           |               |        |                                                                  |           |                      |        |                                           |                                                   |                        |
| Occupation***   Other details***     ***g barret: guardia: managing direction   ***getoral     ***getoral        ***getoral  <                                                                                                    |              |                           |               |        | Phone***                                                         |           | Fax***               |        | Email*                                    | *                                                 |                        |
| Occupation*** Other details***   **e.g. lever: **e.g. parent:   **e.g. lever: **e.g. parent:   **e.g. lever: **e.g. parent:   **e.g. lever: **e.g. parent:   **e.g. lever: **e.g. parent:   Defendant 1   Surramer, first tamen/Name of company or organization   **enerties (as of)   Principal   Cost type   Contractual penalties   Benden Tompany or organization   **enerties (as of)   Perincipal   Cost type   Contractual penalties   Surrency   Amount   Defendant 2   Funcipal   Funcipal   Cost type   Contractual penalties   Surrency   Amount   Defendant 2   Funcipal   Cost type   Contractual penalties   Surrency   Amount   Defendant 2   Funcipal   Cost type   Contractual penalties   Surrency   Amount   Defendant 2   Funcipal   Cost type   Contractual penalties   Surrency   Amount   Defendant 2   Funcipal   Cost type   Contractual penalties   Surrency   Amount   Defendant 2   Funcipal   Cost type   Contractual penalties   Surrency   Cost type   Contractual penalties </td <td></td> <td></td> <td></td> <td></td> <td></td> <td></td> <td></td> <td></td> <td></td> <td></td> <td></td>                                                                                                    |              |                           |               |        |                                                                  |           |                      |        |                                           |                                                   |                        |
| **e.g. lawyer **e.g. pawenti, guardian, manaping direction ***rgstocal     Is nacconduce with Article 12 of Regulation (GC) No 1906/2006, the court has insued this   Examples no order of payment on the balas of the attached application. By virtue of this decision,   Defendant 1   Surname, first name/Name of company or organization   Interest (as of)   Principal   Interest (as of)   Pailen 2000   Cost type   Currency   Amount   Defendant 2   Full name/Name of company or organization   Cost type   Currency   Amount   Defendant 2   Principal   Full name/Name of company or organization   Cost type   Currency   Amount   Defendant 2   Full name/Name of company or organization   Cost type   Currency   Amount   Defendant 2   Full name/Name of company or organization   Cost type   Currency   Amount   Defendant 2   Full name/Name of company organization   Cost type   Currency   Amount   Defendant 2   Full name/Name of company organization   Cost type   Currency   Amount   Defendant 2   Full name/Name of company organization   Cost type   Currency   Amount   Defendant 2   Principal   Even <t< td=""><td></td><td></td><td></td><td></td><td>Occupation***</td><td></td><td>Other details***</td><td></td><td></td><td></td><td></td></t<>                                                                                                    |              |                           |               |        | Occupation***                                                    |           | Other details***     |        |                                           |                                                   |                        |
| **g. tarrer **eg. parent, guardeba, managing directio **eg.tarrel   In accordances with Article 12 of Regulation (EC) voltable20000, the could his guardeba on the forbowing amount. Interest (as of the stached application, By virtue of this decision, By virtue of this decision, By v                                                                                                    |              |                           |               |        |                                                                  |           |                      |        |                                           |                                                   |                        |
| Cost typeCurrencyAmountDatePrincipalEuro€15.000Ё 220937024Interest (as of)Palah Ziory#15.000Ё 220937024CostsEuro€15.000፫ 220937024CostsEuro€15.000፫ 220937024Total amountEuro€12000፫ 220937024Pelendant 2Full name/Name of company or organizationOxford CompanyCost typeCurrencyAmountDatePrincipalEuro€15.000፫ 220937024Interest (as of)Palah ZioryPrincipalEuro€15.000፫ 220937024CostsEuro€15.000፫ 220937024CostsEuro€15.000፫ 220937024Interest (as of)Palah ZioryCostsEuro€15.000፫ 220937024CostsEuro€15.000፫ 220937024CostsEuro€15.000፫ 220937024CostsEuro€15.000፫ 220937024CostsEuro€15.000፫ 220937024CostsEuro€15.000፫ 220937024CostsEuro€15.000፫ 220937024CostsEuro€15.000፫ 220937024CostsEuro€15.000፫ 220937024CostsEuro€15.000፫ 220937024CostsEuro€15.000፫ 220937024CostsEuro€15.000፫ 220937024CostsEuro€15.0                                                                                                    |              |                           |               |        | Defendant 1<br>Surname, first name/Nam<br>Konstantinos Pouliadis | e of con  | pany or organization | ~      |                                           |                                                   |                        |
| ConstructionCurrencyAnnountDatePrincipalEuroCts.cooC 220372024Interest (as of)Polisin Zioty215:000C 220372024Contractual penaltiesSwedish KronnKris.cooC 220372024CostsEuroCts.cooC 220372024CostsEuroCts.cooC 220372024Defendant 2Full name/Name of company or organization<br>Orderd CompanyCAmountCost typeCurrencyAmountDatePrincipalEuroC 15000C 220372024Interest (as of)Polish Zioty215:000C 220372024Cost typeCurrencyAmountDateCost companyC 15:000C 220372024Contractual penaltiesSwedish KronnKris.cooCostsEuroC 15:000C 220372024CostsEuroC 15:000C 220372024CostsEuroC 15:000C 220372024CostsEuroC 15:000C 220372024CostsEuroC 15:000C 220372024CostsEuroC 15:000C 220372024CostsEuroC 12:0000C 220372024CostsEuroC 12:0000C 22:0372024Done at:EuroC 12:0000C 22:0372024                                                                                                    |              |                           |               |        | Cost type                                                        |           | Currency             |        | Amount                                    |                                                   | Data                   |
| Interest (as of) Petish Zlay 215000 12200372024   Contractual penalties Swedish Krona ∨ 15000 12200372024   Costs Eure ∨ €15000 12200372024   Total amount Eure ∨ €12000 12200372024   Defendant 2  110000 12200372024   Full name/Name of company or organization<br>Oxford Company ✓ 110000 12200372024   Cost type Currency Amount Date   Principal Eure ∨ €15000 1220037204   Interest (as of) Paish Zlay ∨ 215000 1220037204   Costs Eure ∨ €15000 1220037204   Costs Eure ∨ €15000 1220037204   Total amount Eure ∨ €15000 1220037204   Interest (as of) Paish Zlay ∨ 215000 1220037204   Costs Eure ∨ €15000 1220037204   Total amount Eure ∨ €15000 1220037204   Interest (as of) Paish Zlay ∨ 215000 1220037204   Costs Eure ∨ €15000 1220037204   Total amount Eure ∨ €12000 1220037204   Costs Eure ∨ €12000 1220037204   Iotal amount Eure ∨ €12000 1220037204   Iotal amount Eure ∨ €120000 1220037204   Iotal amount Eure ∨ €120000 1220037204   Iotal amount Eure ∨ €120000 1220037204 <td></td> <td></td> <td></td> <td></td> <td>Principal</td> <td></td> <td>uro</td> <td></td> <td>£15.000</td> <td>e</td> <td>22/03/2024</td>                                                                                                    |              |                           |               |        | Principal                                                        |           | uro                  |        | £15.000                                   | e                                                 | 22/03/2024             |
| Contractual penaltiles Swedish Krone → kr15.000 Ê 22/03/2024   Costs Eure → €15.000 Ê 22/03/2024   Total amount Eure → €120.000 Ê 22/03/2024   Defendant 2       Full name/Name of company or organization<br>oxford Company →     Oxford Company ✓   Dafe   Principal Eure → €15.000 Ê 22/03/2024   Interest (as of) Pelan 20ty → ansono Ê 22/03/2024   Costs Eure → €15.000 Ê 22/03/2024   Costs Eure → €15.000 Ê 22/03/2024   Total amount Eure → €15.000 Ê 22/03/2024   Interest (as of) Pelan 20ty → €15.000 Ê 22/03/2024   Costs Eure → €15.000 Ê 22/03/2024   Total amount Eure → €12.000 Ê 22/03/2024   Interest (as of) Pelan 20ty → €15.000 Ê 22/03/2024   Costs Eure → €12.000 Ê 22/03/2024   Interest (as of) Eure → €12.000 Ê 22/03/2024   Costs Eure → €12.000 Ê 22/03/2024   Interest (as of) Lure → €12.000 Ê 22/03/2024   Costs Eure → €12.000 Ê 22/03/2024   Dote at Dote at Ê Eure → €                                                                                                    |              |                           |               |        | Interest (as of)                                                 |           | tolish Zloty         |        | zł15.000                                  | e                                                 | 22/03/2024             |
| CostsEuro€15.000☐22/03/2024Total amountEuro€120000☐22/03/2024Defendant 2Full name/Name of company or organization<br>oxtord Company✓Oxtord Company✓✓Cost typeCurrencyAmountDatePrincipalEuro€15000☐22/03/2024Interest (as of)Pelian 20ty215000급22/03/2024CostsEuro€15000급22/03/2024CostsEuro€15000급22/03/2024Total amountEuro€12000급22/03/2024Joint liabilityEuro€12000급22/03/2024                                                                                                    |              |                           |               |        | Contractual penalties                                            |           | wedish Krona 🖌       |        | kr15.000                                  | 6                                                 | 22/03/2024             |
| Total amount       Euro       €120.000       È 22/03/2024         Defendant 2         Full name/Name of company or organization         Oxford Company           Oxford Company            Principal       Euro            Interest (as of)       Pelian Zloty ~       2103/2024           Costs       Euro               Total amount       Euro                                                                                                    |              |                           |               |        | Costs                                                            |           | uro ~                |        | €15.000                                   | 6                                                 | 22/03/2024             |
| Defendant 2         Full name/Name of company or organization         Oxford Company         Cost type       Currency         Amount       Date         Principal       Euro         Interest (as of)       Pelish Zloty         Costs       Euro         Costs       Euro         Costs       Euro         Contractual penalties       Swedish Kona         Euro       €15000         El/203/2024         Costs       Euro         Total amount       Euro         Euro       €120000         El/203/2024                                                                                                    |              |                           |               |        | Total amount                                                     |           | uro ~                |        | €120.000                                  | e                                                 | 22/03/2024             |
| Full name/Name of company or organization         Oxford Company         Cost type       Currency         Amount       Date         Principal       Euro         Interest (as of)       Polish Zloby         Costs       Swedish Krona         Costs       Euro         Costs       Euro         Costs       Euro         Costs       Euro         Costs       Euro         Costs       Euro         Costs       Euro         Costs       Euro         Costs       Euro         Costs       Euro         Costs       Euro         Costs       Euro         Contractual penalties       Swedish Krona         Costs       Euro         Costs       Euro         Contractual penalties       Euro         Costs       Euro         Contractual penalties       Euro         Costs       Euro         Contractual penalties       Euro         Costs       Euro         Done at:       Interest (as contractual penalties)                                                                                                    |              |                           |               |        | Defendant 2                                                      |           |                      |        |                                           |                                                   |                        |
| Oxford Company       ✓         Cost type       Currency       Amount       Date         Principal       Euro       €15000       €2003/2004         Interest (as of)       Polish Zoty ✓       415000       €2003/2004         Contractual penalties       Swedish Krona ✓       №15000       €2003/2004         Costs       Euro       €15000       €2003/2004         Total amount       Euro       €12000       €2003/2004         Joint liability                                                                                                    |              |                           |               |        | Full name/Name of compa                                          | any or or | ganization           |        |                                           |                                                   |                        |
| Cost typeCurrencyAmountDatePrincipalEuro(15.000)2203/2004Interest (as of)Palain Zloty2115.0002203/2004Contractual penaltiesSwedish KronaMits002203/2004CostsEuro(15.000)2203/2004Total amountEuro(15.000)2203/2004Joint liabilitySue Sue Sue Sue Sue Sue Sue Sue Sue Sue                                                                                                    |              |                           |               |        | Oxford Company                                                   |           |                      | ~      |                                           |                                                   |                        |
| Principal       Euro       ✓       €15.000                                                                                                    |              |                           |               |        | Cost type                                                        |           | Currency             |        | Amount                                    |                                                   | Date                   |
| Interest (as of)       Polish Zloty ∨       Z15.000       ☐       22/03/2024         Contractual penalties       Swedish Krona ∨       Mr15.000       ☐       22/03/2024         Costs       Euro ∨       €15.000       ☐       22/03/2024         Total amount       Euro ∨       €120.000       ☐       22/03/2024         Joint liability              Done at:                                                                                                    |              |                           |               |        | Principal                                                        |           | uro 🗸                |        | €15.000                                   | E                                                 | 22/03/2024             |
| Contractual penalties       Swedish Krona v       kr15.000       E 22/03/2024         Costs       Euro v       €120.000       E 22/03/2024         Total amount       Euro v       €120.000       E 22/03/2024         Joint liability       Joint liability       Euro v       E 2000         Done at:       Euro v       E 2000       E 2000                                                                                                    |              |                           |               |        | Interest (as of)                                                 |           | Polish Zloty 🗸       |        | zł15.000                                  | Ē                                                 | 22/03/2024             |
| Costs         Euro <th< th=""> <th< td=""><td></td><td></td><td></td><td></td><td>Contractual penalties</td><td></td><td>wedish Krona 🗸</td><td></td><td>kr15.000</td><td>6</td><td>22/03/2024</td></th<></th<>                                                                                                    |              |                           |               |        | Contractual penalties                                            |           | wedish Krona 🗸       |        | kr15.000                                  | 6                                                 | 22/03/2024             |
| Total amount     Euro     €120.000     Ê     22/03/2024       Joint liability                                                                                                    |              |                           |               |        | Costs                                                            |           | iuro 🗸               |        | €15.000                                   | 6                                                 | 22/03/2024             |
| Done at: Done at:                                                                                                    |              |                           |               |        | Total amount                                                     |           | iuro 🗸               |        | €120.000                                  | 6                                                 | 22/03/2024             |
| Done at:                                                                                                    |              |                           |               |        | Joint liability                                                  |           |                      |        |                                           |                                                   |                        |
|                                                                                                    |              |                           |               |        |                                                                  |           |                      |        |                                           |                                                   |                        |

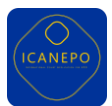

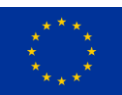

#### Form G

| Case number  | : CB3445/5                                  |               | Case                                                                                              | Digital Dossier                                                                   | Form Editor                                                                    |                                                          |                                                                             | Create                                                              | new note                                       |  |  |
|--------------|---------------------------------------------|---------------|---------------------------------------------------------------------------------------------------|-----------------------------------------------------------------------------------|--------------------------------------------------------------------------------|----------------------------------------------------------|-----------------------------------------------------------------------------|---------------------------------------------------------------------|------------------------------------------------|--|--|
| Authority ID |                                             | Department ID | Claimant (1st)                                                                                    | 1                                                                                 | Defendant (+2)                                                                 |                                                          | Amount(€)                                                                   |                                                                     | Created on:                                    |  |  |
| F98459       |                                             | D40956        | Dua Lipa                                                                                          |                                                                                   | Ariana Grande                                                                  |                                                          | €20.000                                                                     |                                                                     | 23/02/2024                                     |  |  |
| Drafts       |                                             | Form          | G                                                                                                 |                                                                                   |                                                                                |                                                          |                                                                             | Create new for                                                      | m ~                                            |  |  |
| Ref. No      | Title                                       |               | -                                                                                                 |                                                                                   |                                                                                |                                                          |                                                                             |                                                                     |                                                |  |  |
| 2342jfg      | colombo_form_a<br>06/02/24 - form a created |               | 1. Court                                                                                          |                                                                                   |                                                                                |                                                          | Opposition to a E payment                                                   | uropean order fo                                                    | ir 🗸                                           |  |  |
| 2362jtg      | colombo_form_b<br>06/02/24 - form b created |               |                                                                                                   |                                                                                   |                                                                                |                                                          |                                                                             |                                                                     |                                                |  |  |
| 2347jfk      | colombo_form_a<br>06/02/24 - form a         |               | City                                                                                              | Postal code                                                                       | Country                                                                        |                                                          | Article 16 (1) of Regula<br>European Parliament a<br>European order for pay | tion (EC) No 1896/20<br>nd of the Council creater<br>ment procedure | 06 of the<br>ating a                           |  |  |
| 2142jfy      | colombo_form_c                              |               |                                                                                                   |                                                                                   |                                                                                |                                                          |                                                                             |                                                                     |                                                |  |  |
|              | USPO2124 - TURN C Created                   |               | 2. Parties an                                                                                     | d represent                                                                       | atives                                                                         |                                                          |                                                                             |                                                                     | ~                                              |  |  |
|              |                                             |               | Select code                                                                                       |                                                                                   | ~                                                                              |                                                          |                                                                             |                                                                     |                                                |  |  |
|              |                                             |               | Full name/Name of co                                                                              | mpany or organiza                                                                 | tion                                                                           |                                                          | dentification code (if                                                      | applicable)                                                         |                                                |  |  |
|              |                                             |               | Address                                                                                           |                                                                                   | Post                                                                           | al code                                                  | City                                                                        | Country                                                             |                                                |  |  |
|              |                                             |               |                                                                                                   |                                                                                   |                                                                                |                                                          |                                                                             |                                                                     |                                                |  |  |
|              |                                             |               | Phone***                                                                                          |                                                                                   | Fax***                                                                         |                                                          | Email***                                                                    |                                                                     |                                                |  |  |
|              |                                             |               |                                                                                                   |                                                                                   |                                                                                |                                                          |                                                                             |                                                                     |                                                |  |  |
|              |                                             |               | Occupation***                                                                                     |                                                                                   | Other details***                                                               |                                                          |                                                                             |                                                                     |                                                |  |  |
|              |                                             |               |                                                                                                   |                                                                                   |                                                                                |                                                          |                                                                             |                                                                     |                                                |  |  |
|              |                                             |               | *e.g. lawyer **e.g. p                                                                             | barent, guardian, man                                                             | aging director ***optic                                                        | inal                                                     |                                                                             |                                                                     |                                                |  |  |
|              |                                             |               | The court hereby dec                                                                              | lares that the atta                                                               | hed European order for                                                         | payment,                                                 |                                                                             |                                                                     |                                                |  |  |
|              |                                             |               | issued on:                                                                                        | //                                                                                | again                                                                          | st:                                                      |                                                                             |                                                                     |                                                |  |  |
|              |                                             |               | and served on:                                                                                    | //                                                                                | is enf                                                                         | orceable in accord                                       | ance with Article 18 of Re                                                  | gulation (EC) No 1896                                               | /2006.                                         |  |  |
|              |                                             |               |                                                                                                   |                                                                                   |                                                                                |                                                          |                                                                             |                                                                     |                                                |  |  |
|              |                                             |               |                                                                                                   | IMPORTANT INFORMATION                                                             |                                                                                |                                                          |                                                                             |                                                                     |                                                |  |  |
|              |                                             |               | This European order f<br>the need for an additi<br>of opposing its recog<br>the Regulation provid | or payment is auto<br>onal declaration of<br>nition. The enforce<br>es otherwise. | matically enforceable ir<br>enforceability in the Me<br>ment procedures are go | a all Member Sta<br>ember State whe<br>overned by the la | tes of the European U<br>ere enforcement is sou<br>w of the Member Stat     | nion except Denma<br>ght and without ar<br>e of enforcement,        | ark, without<br>ny possibility<br>except where |  |  |
|              |                                             |               |                                                                                                   |                                                                                   |                                                                                |                                                          |                                                                             |                                                                     |                                                |  |  |
|              |                                             |               |                                                                                                   |                                                                                   |                                                                                |                                                          |                                                                             |                                                                     |                                                |  |  |